BA02381C/07/DE/01.25-00

71674575 2025-01-01

# Betriebsanleitung Liquiline CM42B

Zweidraht-Messumformer Gerät für Hutschienenmontage Messung mit digitalen Memosens-Sensoren

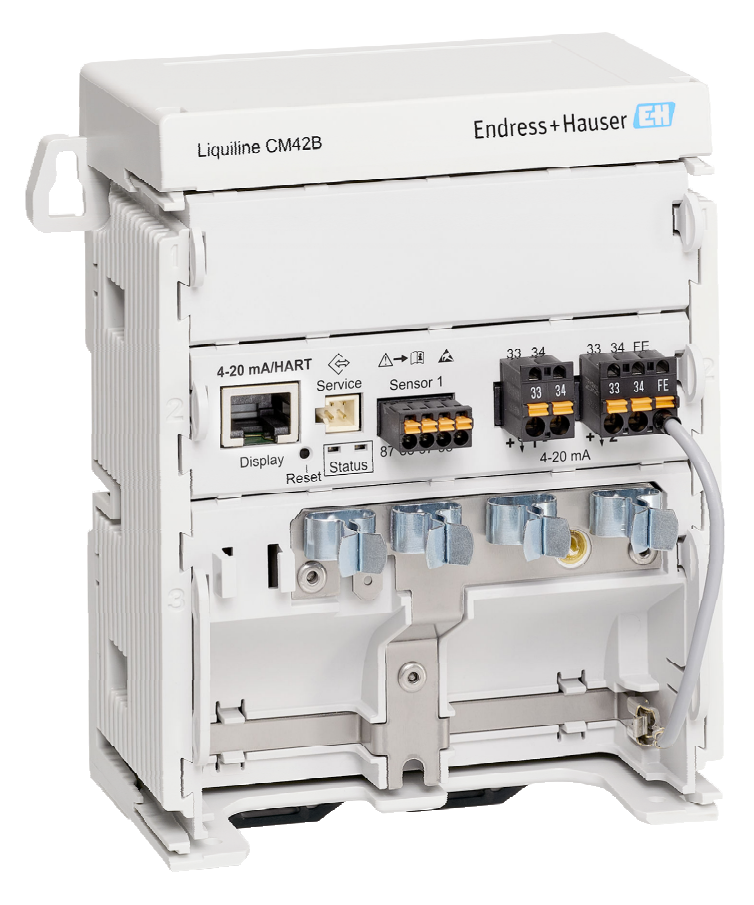

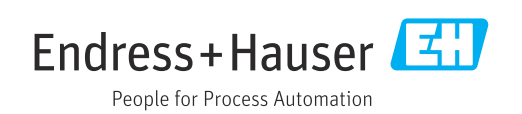

# Inhaltsverzeichnis

| 1              | Hinweise zum Dokument                        | 4        |
|----------------|----------------------------------------------|----------|
| 1.1            | Warnhinweise                                 | 4        |
| 1.2            | Symbole                                      | 4        |
| 1.3            | Symbole am Gerät                             | 4        |
| 1.4            | Dokumentation                                | 4        |
| 2              | Grundlegende Sicherheitshinweise             | 5        |
| 2.1            | Anforderungen an das Personal                | 5        |
| 2.2            | Bestimmungsgemäße Verwendung                 | 5        |
| 2.3            | Sicherheit am Arbeitsplatz                   | 5        |
| 2.4<br>2.5     | Betriebssicherheit                           | б<br>б   |
| 2.6            | IT-Sicherheit                                | 6        |
| з              | Produktheschreibung                          | 7        |
| <b>)</b><br>21 | Produktaufbau                                | 7        |
| 5.1            | P1000081201020                               | . /      |
| 4              | Warenannahme und Produktidenti-              |          |
|                | fizierung                                    | 9        |
| 4.1            | Warenannahme                                 | 9        |
| 4.2            | Produktidentifizierung                       | 9        |
| 4.3            | Lieferumfang                                 | 10       |
| 5              | Montage                                      | 11       |
| 5.1            | Montagebedingungen                           | 11       |
| 5.2            | Gerät montieren                              | 12       |
| 5.3            | Montagekontrolle                             | 20       |
| 6              | Elektrischer Anschluss                       | 21       |
| 6.1            | Anschlussbedingungen                         | 21       |
| 6.2            | Gerät anschließen                            | 22       |
| 6.3            | Schutzart sicherstellen                      | 27       |
| 6.4            | Anschlusskontrolle                           | 28       |
| 7              | Bedienungsmöglichkeiten                      | 29       |
| 7.1            | Übersicht zu Bedienungsmöglichkeiten         | 29       |
| 7.2            | Zugriff auf Bedienmenü via Vor-Ort-Anzeige . | 29       |
| 7.3            | Zugriff auf Bedienmenü via Bedientool        | 34       |
| 8              | Systemintegration                            | 36       |
| 8.1            | Messgerät im System einbinden                | 36       |
| 9              | Inbetriebnahme                               | 38       |
| 9.1            | Vorbereitungen                               | 38       |
| 9.2            | Installations- und Funktionskontrolle        | 38       |
| 9.3            | Verbindungsaufbau über SmartBlue (App)       | _        |
| 0.4            | App                                          | 38       |
| 9.4<br>9.5     | UNIZEIT UND DATUM                            | 40<br>40 |
| ר.ר            |                                              | 40       |

| 10           | Betrieb                                   | 41         |
|--------------|-------------------------------------------|------------|
| 10 1         | Messwerte ablesen                         | <u>ل</u> ا |
| 10.1         | Messgerät an Prozessbedingungen annassen  | 41         |
| 10.3         | Einstellungen Stromausgang                | 43         |
| 10.4         | Bluetooth                                 | 43         |
| 10.5         | Einstellungen HART                        | 43         |
| 10.6         | Hold-Einstellungen                        | 43         |
| 10.7         | Squawk                                    | 43         |
| 11           | Diagnose und Störungsbehebung             | 45         |
| 111          | Allgemeine Stämungshehehung               | <br>/- E   |
| 11.1<br>11.7 | Allgemeine Storungsbenebung               | 45         |
| 11.2<br>11.2 | Diagnoseinformationen auf Vor-Ort-Anzeige | 40         |
| 11.)         | (ontional)                                | 45         |
| 114          | Diagnoseinformation via Kommunikations-   | ΨJ         |
| 11.1         | schnittstelle                             | 45         |
| 11.5         | Diagnoseinformationen anpassen            | 46         |
| 11.6         | Diagnoseliste                             | 46         |
| 11.7         | Ereignislogbuch                           | 46         |
| 11.8         | Simulation                                | 46         |
| 11.9         | Firmware-Historie                         | 46         |
|              |                                           |            |
| 12           | Wartung                                   | 47         |
| 12.1         | Wartungsarbeiten                          | 47         |
|              | -                                         |            |
| 13           | Reparatur                                 | 48         |
| 13 1         | -<br>Allgemeine Hinweise                  | 48         |
| 13.2         | Rücksendung                               | 48         |
| 13.3         | Entsorgung                                | 48         |
|              |                                           |            |
| 14           | Zubehör                                   | 50         |
| 15           | Technische Daten                          | 51         |
| 15 1         | Fingang                                   | 51         |
| 15.2         |                                           | 51         |
| 15.3         | Protokollspezifische Daten                | 52         |
| 15.4         | Energieversorgung                         | 53         |
| 15.5         | Leistungsmerkmale                         | 53         |
| 15.6         | Umgebung                                  | 54         |
| 15.7         | Konstruktiver Aufbau                      | 54         |
|              |                                           |            |
| Stich        | wortverzeichnis                           | 55         |

# 1 Hinweise zum Dokument

# 1.1 Warnhinweise

| Struktur des Hinweises                                                                                                    | Bedeutung                                                                                                    |
|----------------------------------------------------------------------------------------------------|----------------------------------------------------------------------------------------------------|
| <b>GEFAHR</b><br><b>Ursache (/Folgen)</b><br>Ggf. Folgen der Missachtung<br>Maßnahme zur Abwehr                            | Dieser Hinweis macht Sie auf eine gefährliche Situation aufmerksam.<br>Wenn Sie die gefährliche Situation nicht vermeiden, <b>wird</b> dies zum Tod<br>oder zu schweren Verletzungen führen. |
| <ul> <li>▲ WARNUNG</li> <li>Ursache (/Folgen)</li> <li>Ggf. Folgen der Missachtung</li> <li>Maßnahme zur Abwehr</li> </ul> | Dieser Hinweis macht Sie auf eine gefährliche Situation aufmerksam.<br>Wenn Sie die gefährliche Situation nicht vermeiden, <b>kann</b> dies zum Tod<br>oder zu schweren Verletzungen führen. |
| <b>▲ VORSICHT</b><br><b>Ursache (/Folgen)</b><br>Ggf. Folgen der Missachtung<br>► Maßnahme zur Abwehr                      | Dieser Hinweis macht Sie auf eine gefährliche Situation aufmerksam.<br>Wenn Sie die gefährliche Situation nicht vermeiden, kann dies zu<br>mittelschweren oder leichten Verletzungen führen. |
| HINWEIS<br>Ursache/Situation<br>Ggf. Folgen der Missachtung<br>Maßnahme/Hinweis                                            | Dieser Hinweis macht Sie auf Situationen aufmerksam, die zu Sachschäden<br>führen können.                                                                                                    |

# 1.2 Symbole

- I Zusatzinformationen, Tipp
- 🖌 erlaubt
- empfohlen
- verboten oder nicht empfohlen
- Verweis auf Dokumentation zum Gerät
- Verweis auf Seite
- Verweis auf Abbildung
- 🛏 Ergebnis eines Handlungsschritts

# 1.3 Symbole am Gerät

- ⚠— Verweis auf Dokumentation zum Gerät
- Gekennzeichnete Produkte nicht als unsortierter Hausmüll entsorgen, sondern zu den gültigen Bedingungen an den Hersteller zurückgeben.

# 1.4 Dokumentation

In Ergänzung zu dieser Betriebsanleitung finden Sie auf den Produktseiten im Internet folgende Anleitungen:

- Kurzanleitung, KA01731C
- Handbuch Security, SD03215C

# 2 Grundlegende Sicherheitshinweise

# 2.1 Anforderungen an das Personal

- Montage, Inbetriebnahme, Bedienung und Wartung der Messeinrichtung dürfen nur durch dafür ausgebildetes Fachpersonal erfolgen.
- Das Fachpersonal muss vom Anlagenbetreiber für die genannten Tätigkeiten autorisiert sein.
- Der elektrische Anschluss darf nur durch eine Elektrofachkraft erfolgen.
- Das Fachpersonal muss diese Betriebsanleitung gelesen und verstanden haben und die Anweisungen dieser Betriebsanleitung befolgen.
- Störungen an der Messstelle dürfen nur von autorisiertem und dafür ausgebildetem Personal behoben werden.

Reparaturen, die nicht in der mitgelieferten Betriebsanleitung beschrieben sind, dürfen nur direkt beim Hersteller oder durch die Serviceorganisation durchgeführt werden.

# 2.2 Bestimmungsgemäße Verwendung

### 2.2.1 Anwendungsgebiete

Das Gerät ist ein Zweidraht-Messumformer zum Anschluss digitaler Sensoren mit Memosens-Technologie, konfigurierbar, Stromausgang 4...20 mA mit optionaler HART-Kommunikation, Bedienung über Vor-Ort-Display, optional per Smartphone oder anderen Mobilgeräten über Bluetooth.

Das Gerät ist für den Einsatz in folgenden Industrien bestimmt:

- Chemie
- Pharmazeutische Industrie
- Wasser und Abwasser
- Lebensmittel- und Getränkeherstellung
- Kraftwerke
- Anwendungen in explosionsgefährdeten Bereichen
- Weitere industrielle Anwendungen

#### 2.2.2 Nicht bestimmungsgemäße Verwendung

Eine andere Verwendung stellt die Sicherheit von Personen und der Messeinrichtung in Frage. Daher ist eine andere Verwendung nicht zulässig.

Der Hersteller haftet nicht für Schäden, die aus unsachgemäßer oder nicht bestimmungsgemäßer Verwendung entstehen.

### 2.3 Sicherheit am Arbeitsplatz

Der Betreiber ist für die Einhaltung folgender Sicherheitsbestimmungen verantwortlich: • Installationsvorschriften

- Installationsvorschnitten
   Lokale Normen und Vorschriften
- Vorschriften zum Explosionsschutz

#### Störsicherheit

- Das Produkt ist gemäß den gültigen internationalen Normen für den Industriebereich auf elektromagnetische Verträglichkeit geprüft.
- Die angegebene Störsicherheit gilt nur für ein Produkt, das gemäß den Anweisungen in dieser Betriebsanleitung angeschlossen ist.

# 2.4 Betriebssicherheit

#### Vor der Inbetriebnahme der Gesamtmessstelle:

- 1. Alle Anschlüsse auf ihre Richtigkeit prüfen.
- 2. Sicherstellen, dass elektrische Kabel und Schlauchverbindungen nicht beschädigt sind.

#### Vorgehensweise für beschädigte Produkte:

- **1.** Beschädigte Produkte nicht in Betrieb nehmen und vor versehentlicher Inbetriebnahme schützen.
- 2. Beschädigte Produkte als defekt kennzeichnen.

#### Im Betrieb:

Falls Störungen nicht behoben werden können:
 Produkte außer Betrieb setzen und vor versehentlicher Inbetriebnahme schützen.

# 2.5 Produktsicherheit

Das Produkt ist nach dem Stand der Technik betriebssicher gebaut, geprüft und hat das Werk in sicherheitstechnisch einwandfreiem Zustand verlassen. Die einschlägigen Vorschriften und internationalen Normen sind berücksichtigt.

# 2.6 IT-Sicherheit

Eine Gewährleistung unsererseits ist nur gegeben, wenn das Gerät gemäß der Betriebsanleitung und dem Security-Handbuch installiert und eingesetzt wird. Das Gerät verfügt über Sicherheitsmechanismen, die es gegen versehentliche Veränderung der Einstellungen schützt.

IT-Sicherheitsmaßnahmen gemäß dem Sicherheitsstandard des Betreibers, die das Gerät und dessen Datentransfer zusätzlich schützen, sind vom Betreiber selbst zu implementieren. Weitere Informationen siehe Security-Handbuch.

# 3 Produktbeschreibung

# 3.1 Produktaufbau

### 3.1.1 Gerät

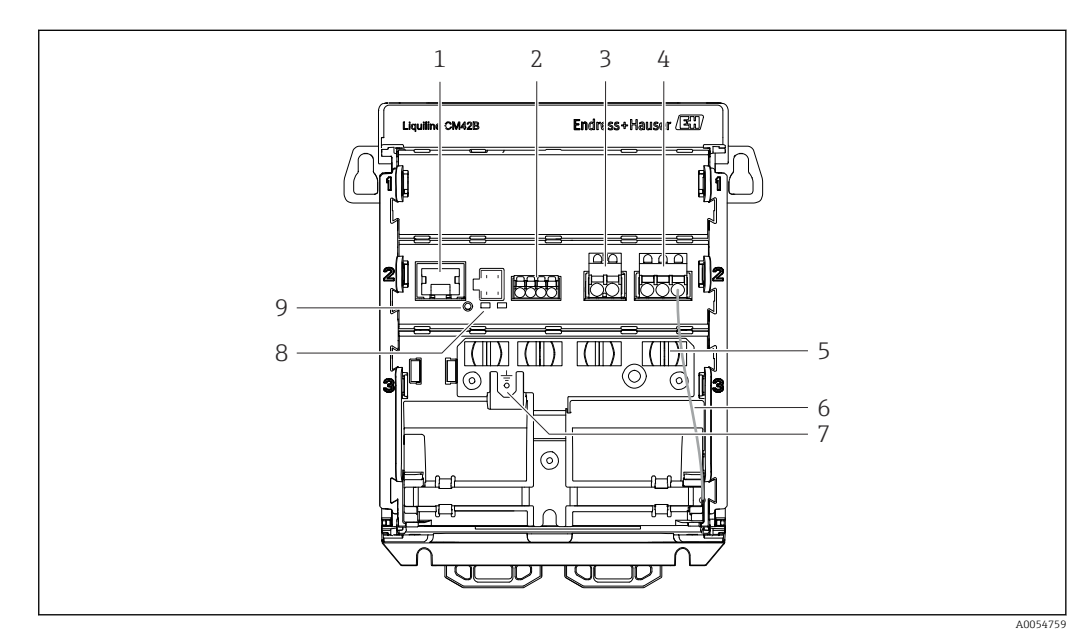

- 1 RJ50-Buchse für Displaykabel
- 2 Memosens-Eingang
- 3 Stromausgang 1: 4 ... 20 mA/optional HART, passiv
- 4 Stromausgang 2 (optional): 4 ... 20 mA, passiv
- 5 Kabelmontageschiene
- 6 Internes Erdungskabel (werkseitig verdrahtet)
- 7 Anschluss für Potentialausgleich oder Funktionserde, Anschluss erfolgt über Kabelschuh 6,35 mm
- 8 Status-LEDs
- 9 Reset-Taster

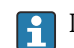

Die Status-LEDs sind nur aktiv, wenn kein externes Display angeschlossen ist.

#### 3.1.2 Externes Display (optional)

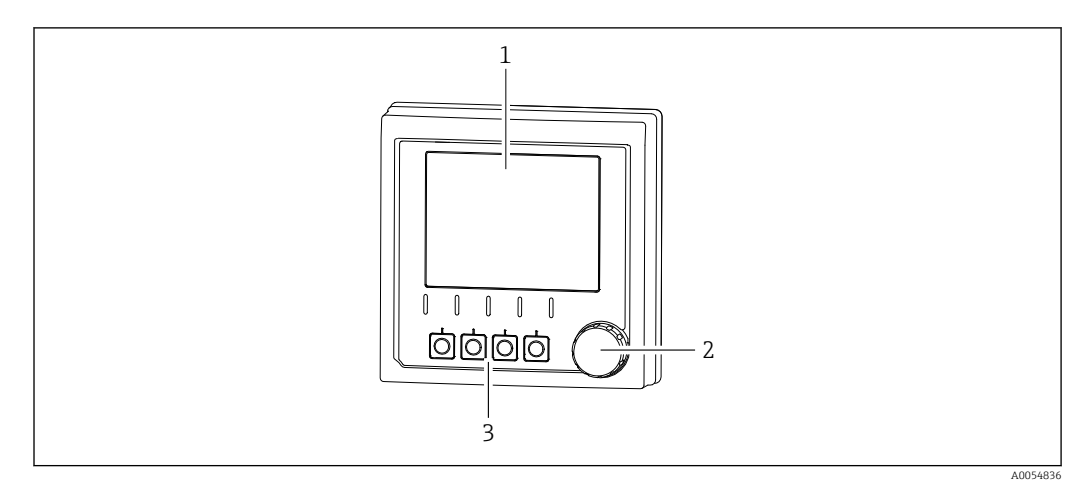

E 1 Externes Display (optional)

- 1 Display
- 2 Navigator
- 3 Softkeys, Belegung menüabhängig

### 3.1.3 Messparameter

Der Messumformer ist ausgelegt für digitale Memosens-Sensoren.

Folgende Messparameter sind möglich:

- pH/ORP
- Leitfähigkeit, konduktiv gemessen
- Leitfähigkeit, induktiv gemessen
- Gelöster Sauerstoff, amperometrisch gemessen
- Gelöster Sauerstoff, optisch gemessen

Messparameter und Sensortyp können über die Bedienoberfläche umgeschaltet werden.

Liste mit kompatiblen Sensoren siehe Kapitel Zubehör (Link).

# 4 Warenannahme und Produktidentifizierung

### 4.1 Warenannahme

1. Auf unbeschädigte Verpackung achten.

- ← Beschädigungen an der Verpackung dem Lieferanten mitteilen. Beschädigte Verpackung bis zur Klärung aufbewahren.
- 2. Auf unbeschädigten Inhalt achten.
  - Beschädigungen am Lieferinhalt dem Lieferanten mitteilen.
     Beschädigte Ware bis zur Klärung aufbewahren.
- 3. Lieferung auf Vollständigkeit prüfen.
  - └ Lieferpapiere und Bestellung vergleichen.
- 4. Für Lagerung und Transport: Produkt stoßsicher und gegen Feuchtigkeit geschützt verpacken.
  - Optimalen Schutz bietet die Originalverpackung.
     Zulässige Umgebungsbedingungen unbedingt einhalten.

Bei Rückfragen: An Lieferanten oder Vertriebszentrale wenden.

# 4.2 Produktidentifizierung

#### 4.2.1 Typenschild

Folgende Informationen zum Gerät können dem Typenschild entnommen werden:

- Herstelleridentifikation
- Produktbezeichnung
- Seriennummer
- Umgebungsbedingungen
- Ein- und Ausgangskenngrößen
- Sicherheits- und Warnhinweise
- Ex-Kennzeichnungen
- Zertifizierungsinformationen
- Warnhinweise
- Angaben auf dem Typenschild mit der Bestellung vergleichen.

#### 4.2.2 Produkt identifizieren

#### Herstelleradresse

Endress+Hauser Conducta GmbH+Co. KG Dieselstraße 24 70839 Gerlingen Deutschland

#### Produktseite

www.endress.com/CM42B

#### Bestellcode interpretieren

Sie finden Bestellcode und Seriennummer Ihres Produkts:

- Auf dem Typenschild
- In den Lieferpapieren
- Auf dem Innenaufkleber

#### Einzelheiten zur Ausführung des Produkts erfahren

- 1. Den QR-Code auf dem Produkt scannen.
- 2. Die URL in einem Webbrowser öffnen.
- 3. Produktübersicht anklicken.
  - ← Ein neues Fenster öffnet sich. Hier finden Sie die zu Ihrem Gerät gehörenden Informationen einschließlich der Produktdokumentation.

# Einzelheiten zur Ausführung des Produkts erfahren (wenn keine Möglichkeit zum Scannen des QR-Codes verfügbar ist)

- 1. www.endress.com aufrufen.
- 2. Seitensuche (Lupensymbol): Gültige Seriennummer eingeben.
- 3. Suchen (Lupe).
  - └ Die Produktübersicht wird in einem Popup-Fenster angezeigt.
- 4. Produktübersicht anklicken.
  - └→ Ein neues Fenster öffnet sich. Hier finden Sie die zu Ihrem Gerät gehörenden Informationen einschließlich der Produktdokumentation.

# i

# 4.3 Lieferumfang

Im Lieferumfang sind:

- Liquiline CM42B
- Kurzanleitung
- Sicherheitshinweise für den explosionsgeschützten Bereich (bei Ex-Ausführungen)
- ► Bei Rückfragen:

An Ihren Lieferanten oder an Ihre Vertriebszentrale wenden.

# 5 Montage

# 5.1 Montagebedingungen

# 5.1.1 Abmessungen

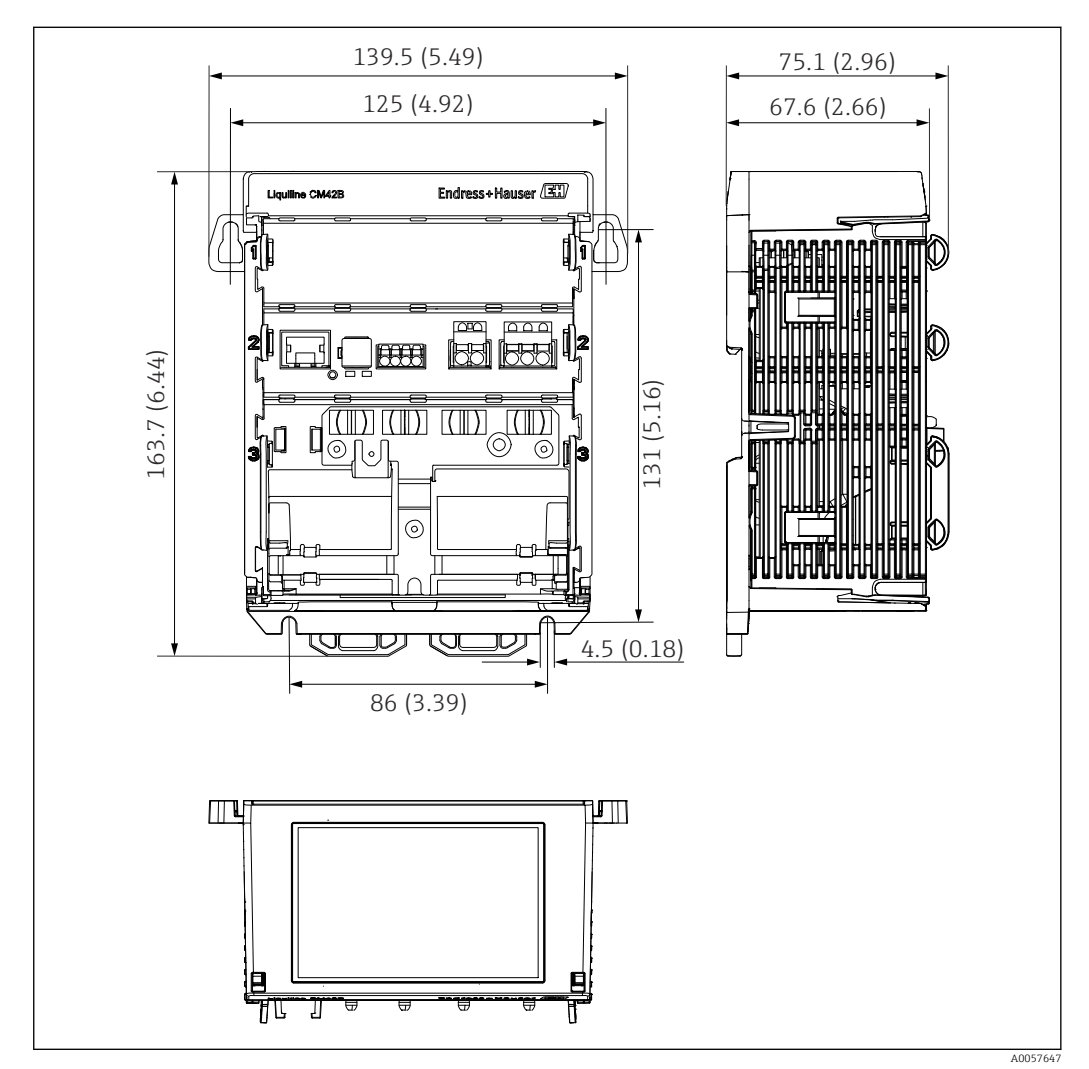

🖻 2 Abmessungen Gerät in mm (inch)

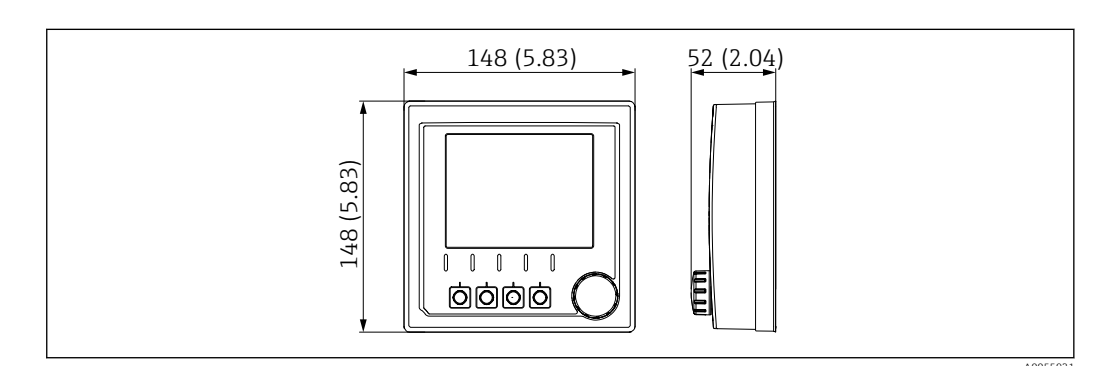

☑ 3 Abmessungen externes Display in mm (inch)

#### 5.1.2 Verschmutzungsklasse

Das Gerät ist für den Betrieb in einer Umgebung der Verschmutzungsklasse 2 vorgesehen.

▶ Das Gerät in ein geeignetes Gehäuse einbauen.

### 5.2 Gerät montieren

#### 5.2.1 Montage an Hutschiene nach IEC 60715

#### HINWEIS

#### Kondenswasserbildung am Gerät

Ausfall des Geräts möglich

- ► Das Gerät entspricht der Schutzart IP20. Das Gerät ist nur für Umgebungen mit nicht kondensierender Feuchtigkeit ausgelegt.
- ► Angegebene Umgebungsbedingungen einhalten, z. B. durch den Einbau in ein entsprechendes Umgehäuse.

#### HINWEIS

#### Falscher Montageort im Schaltschrank, Abstände nicht eingehalten

Mögliche Funktionsausfälle infolge Wärmeentwicklung, Störungen benachbarter Geräte! • Gerät nicht direkt über Wärmequellen platzieren.

- Die Komponenten sind für Kühlung durch Konvektion konzipiert. Wärmestau vermeiden. Vermeiden, dass Öffnungen verdeckt werden z. B. durch aufliegende Kabel.
- Angegebene Abstände zu anderen Geräten einhalten.
- ► Gerät räumlich von Frequenzumrichtern und Starkstromgeräten trennen.

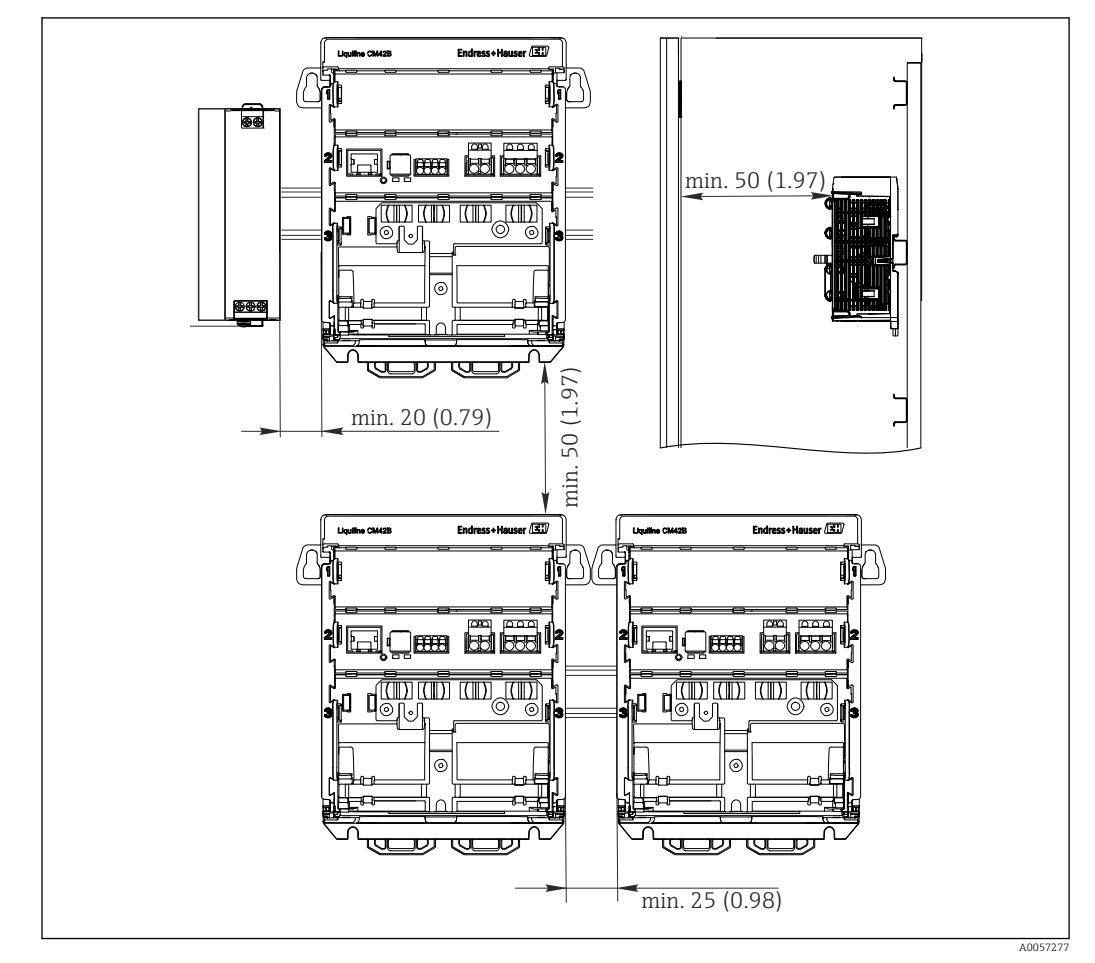

🗷 4 Mindestabstände in mm (in)

#### Erforderliche Mindestabstände:

- Seitlich zu weiteren Geräten und zur Schaltschrankwand:
  - mindestens 20 mm (0,79 inch)
- ober- und unterhalb des Geräts und in der Tiefe (zur Schaltschranktür oder dort eingebauten anderen Geräten):

mindestens 50 mm (1,97 inch)

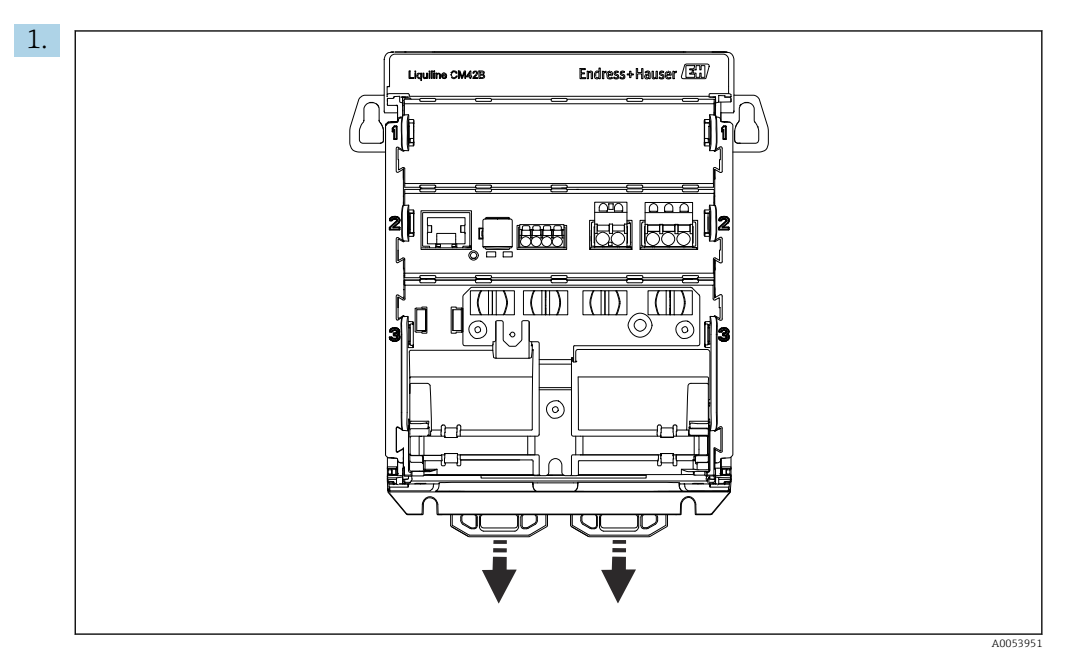

Im Auslieferungszustand sind die Halteklammern zur Hutschienenbefestigung verriegelt.

Halteklammern entriegeln, indem Sie sie nach unten ziehen.

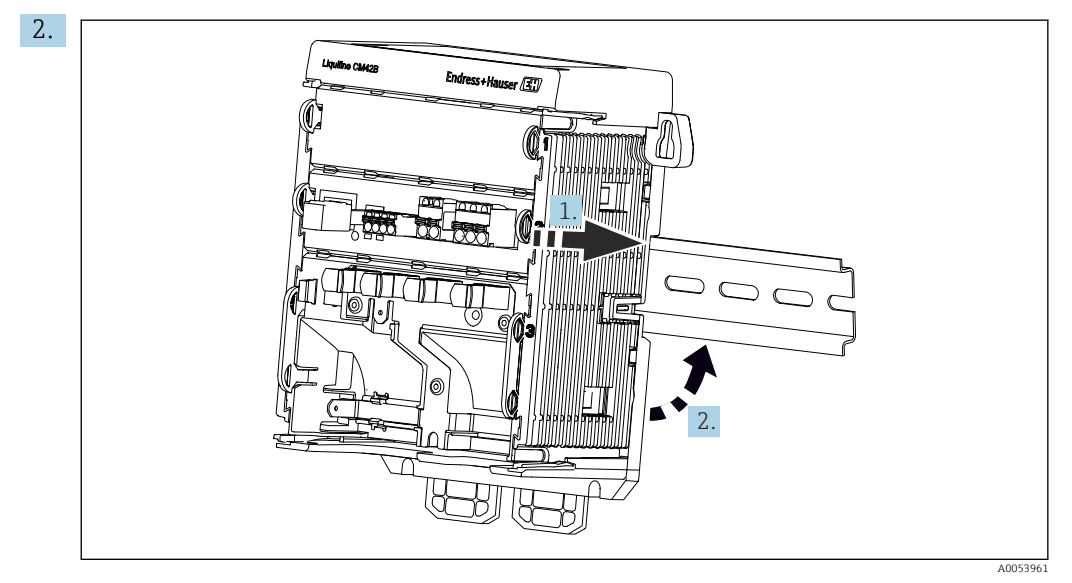

Das Gerät von oben in die Hutschiene hängen (1) und es anschließend nach unten (2) festdrücken.

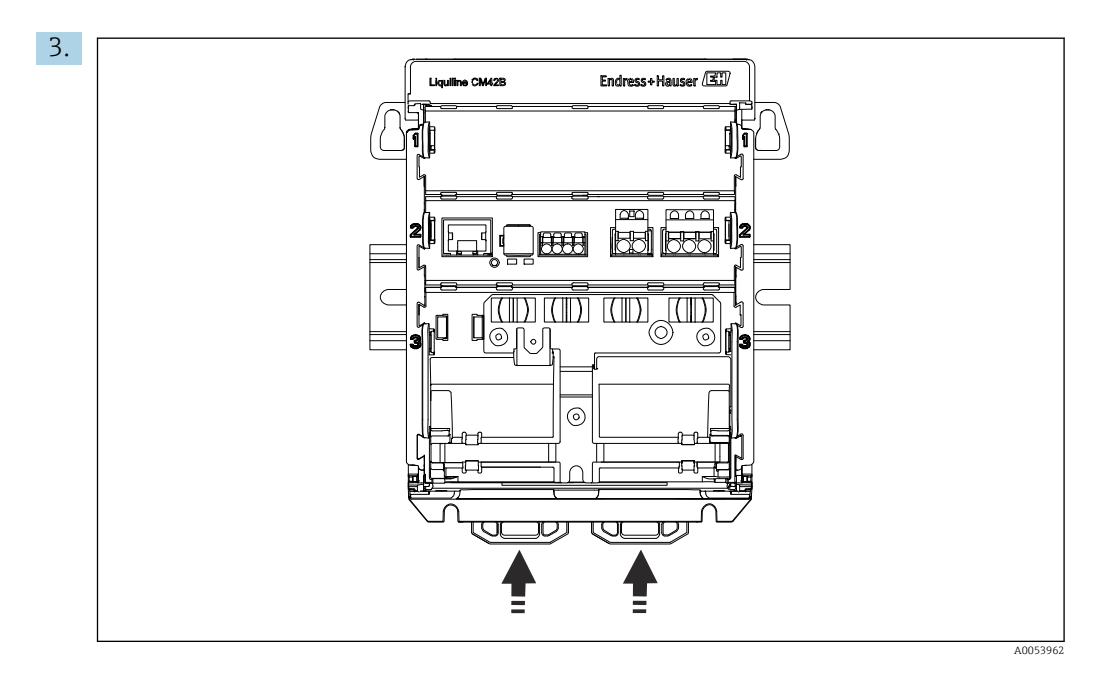

Halteklammern bis zum Klick nach oben schieben und so das Gerät auf der Hutschiene verankern.

### 5.2.2 Montage des externen Displays (optional)

Die Montageplatte dient zugleich als Bohrschablone. Die seitlichen Markierungen dienen zum Anzeichnen der Bohrlöcher.

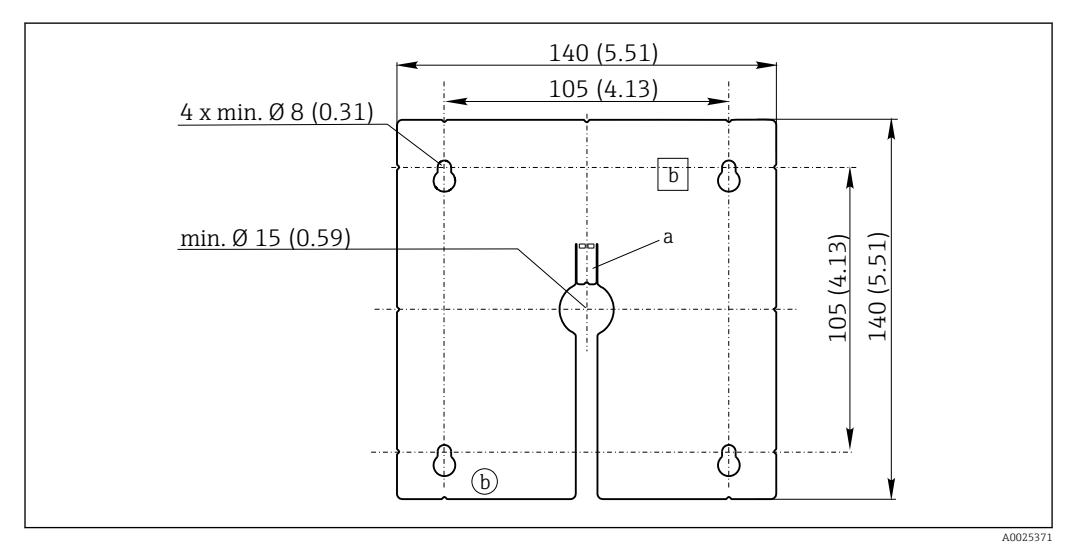

🖻 5 Montageplatte des externen Displays, Abmessungen in mm (in)

- a Haltelasche
- b Fertigungsbedingte Aussparungen, ohne Funktion für den Anwender

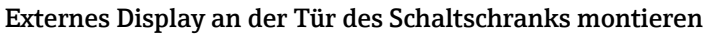

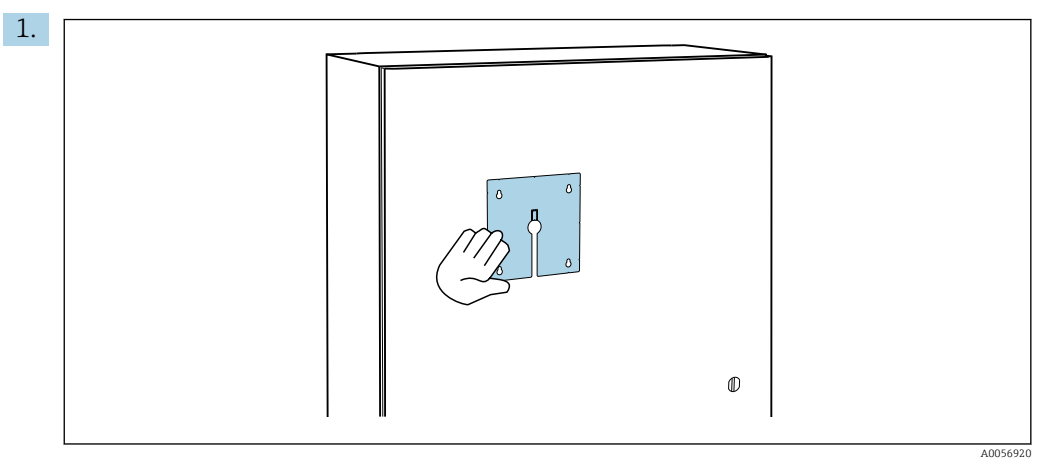

Montageplatte von außen an die Schaltschranktür halten. Dafür die Position wählen, an der das externe Display montiert werden soll.

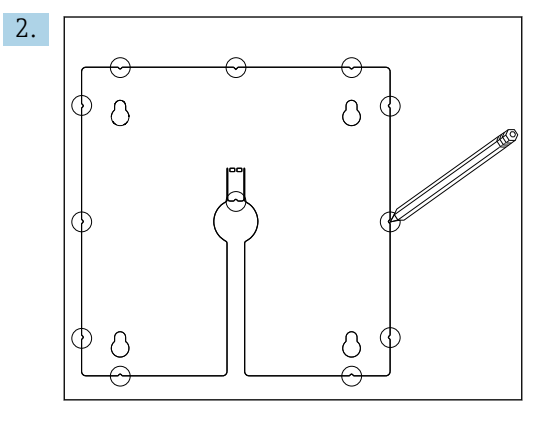

Alle Markierungen anreißen.

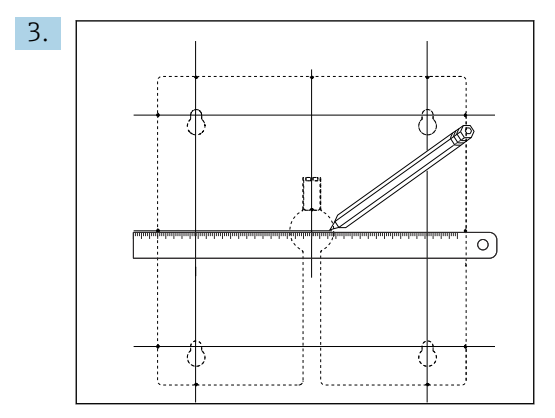

Die Markierungen durch Linien miteinander verbinden.

← Die Schnittpunkte der Linien markieren die Position der insgesamt 5 notwendigen Bohrlöcher.

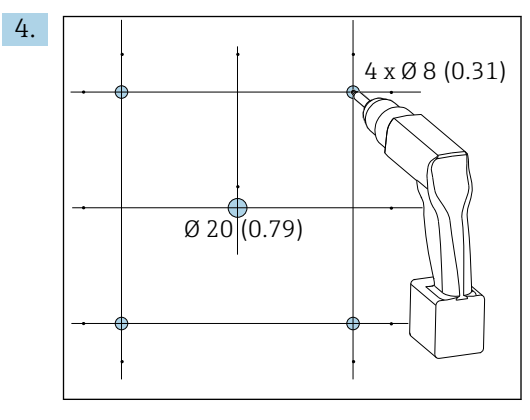

Durchmesser der Bohrlöcher in mm (in)

Löcher bohren.  $\rightarrow \square 5$ ,  $\square 14$ 

#### **A** VORSICHT

#### Scharfkantige, nicht entgratete Bohrungen

Verletzungsgefahr, Beschädigung des Displaykabels möglich!

 Alle Bohrungen entgraten. Insbesondere darauf achten, dass die mittlere Bohrung f
ür das Displaykabel sauber entgratet ist.

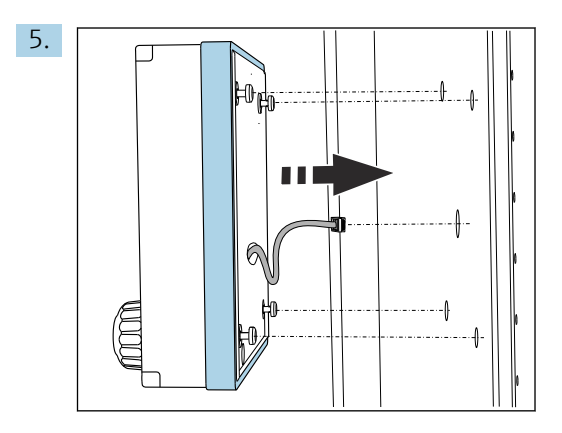

Das Displaykabel durch die mittige Bohrung ziehen.

6. Das externe Display mit herausgedrehten (aber noch steckenden) Torx-Schrauben von außen durch die Bohrungen stecken. Darauf achten, dass der Gummirahmen (Dichtung, blau hervorgehoben) nicht beschädigt wird und sauber auf der Türfläche aufliegt.

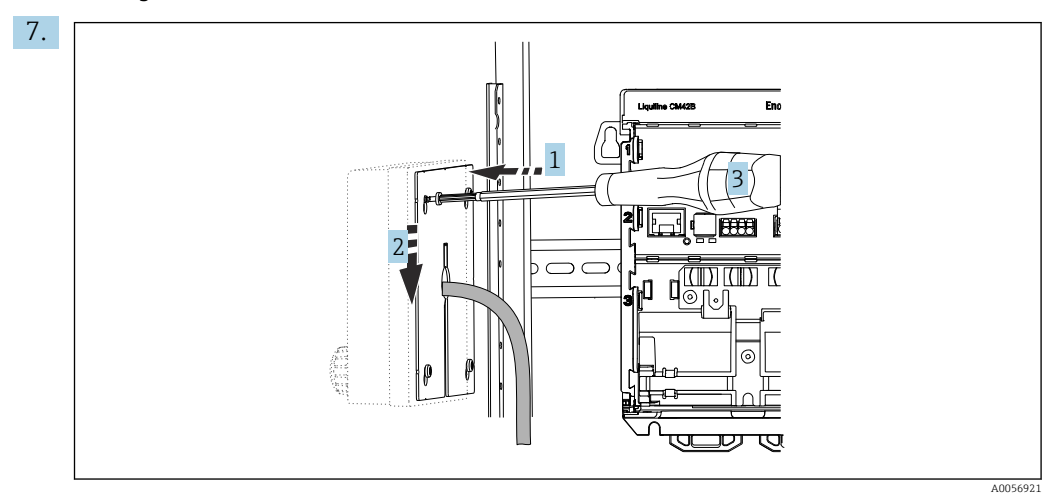

Die Montageplatte an der Innenseite auf die Schrauben stecken (1), sie nach unten schieben (2) und die Schrauben festziehen (3).

### 8. HINWEIS

#### Einbaufehler

Beschädigungen und Fehlfunktionen möglich.

► Kabel so verlegen, dass sie - beispielsweise beim Schließen der Schranktür - nicht gequetscht werden.

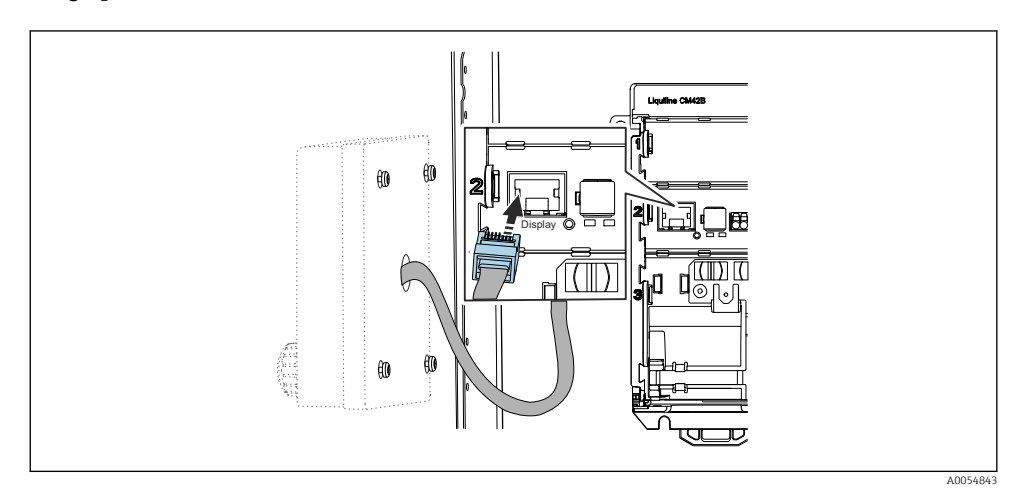

Displaykabel mit der RJ50-Buchse des Messumformers verbinden. Die RJ50-Buchse ist mit **Display** beschriftet.

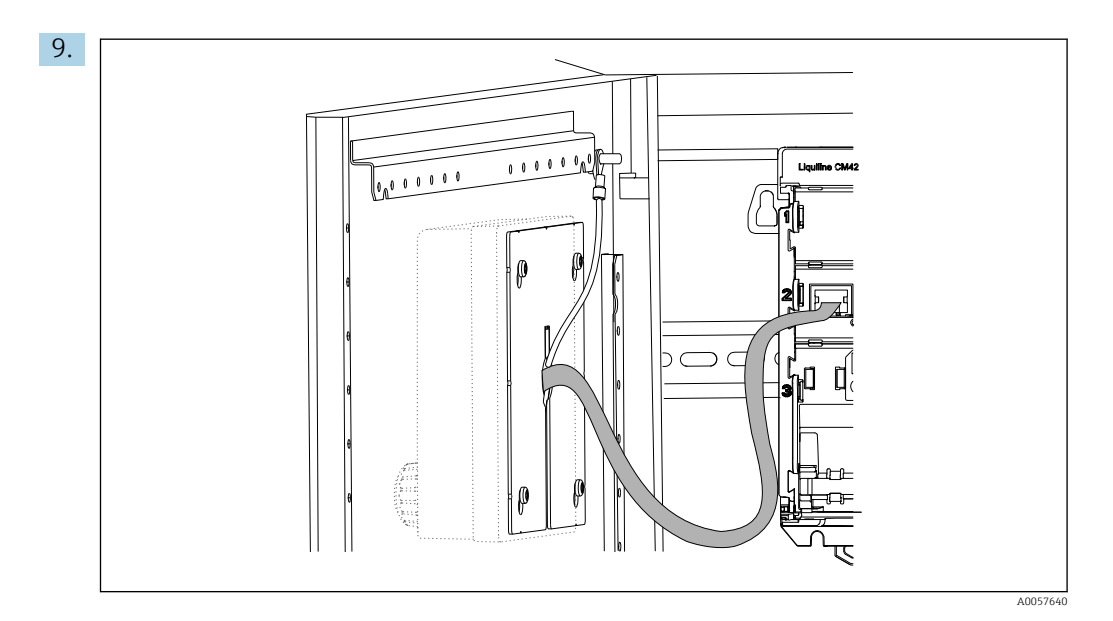

Nur bei Edelstahldisplay: Das Erdungskabel des Displays mit dem nächstgelegenen Erdungspunkt verbinden.

└ Das externe Display ist jetzt montiert und einsatzbereit.

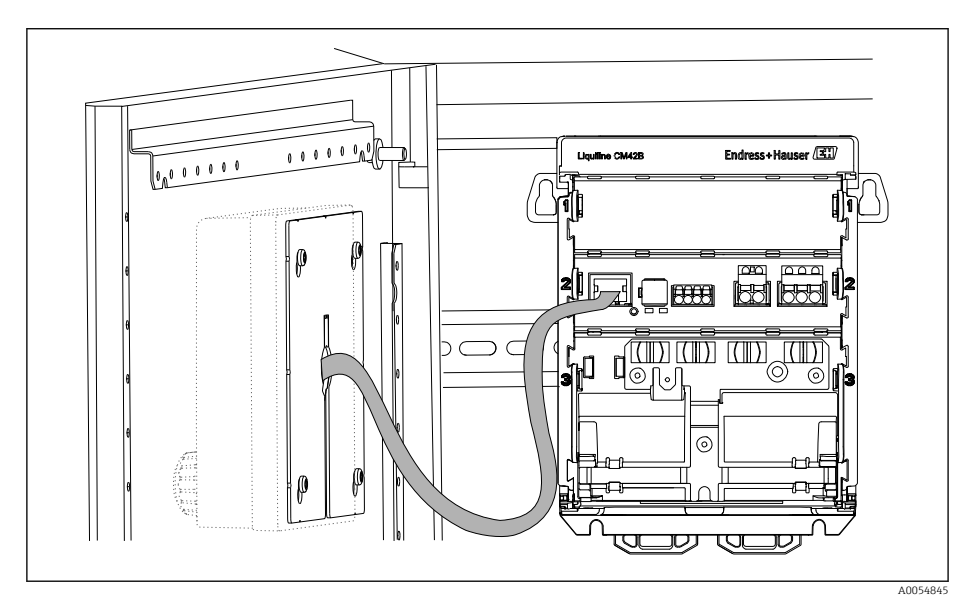

Montiertes externes Display (Abbildung Kunstsoffdisplay ohne Erdungskabel)

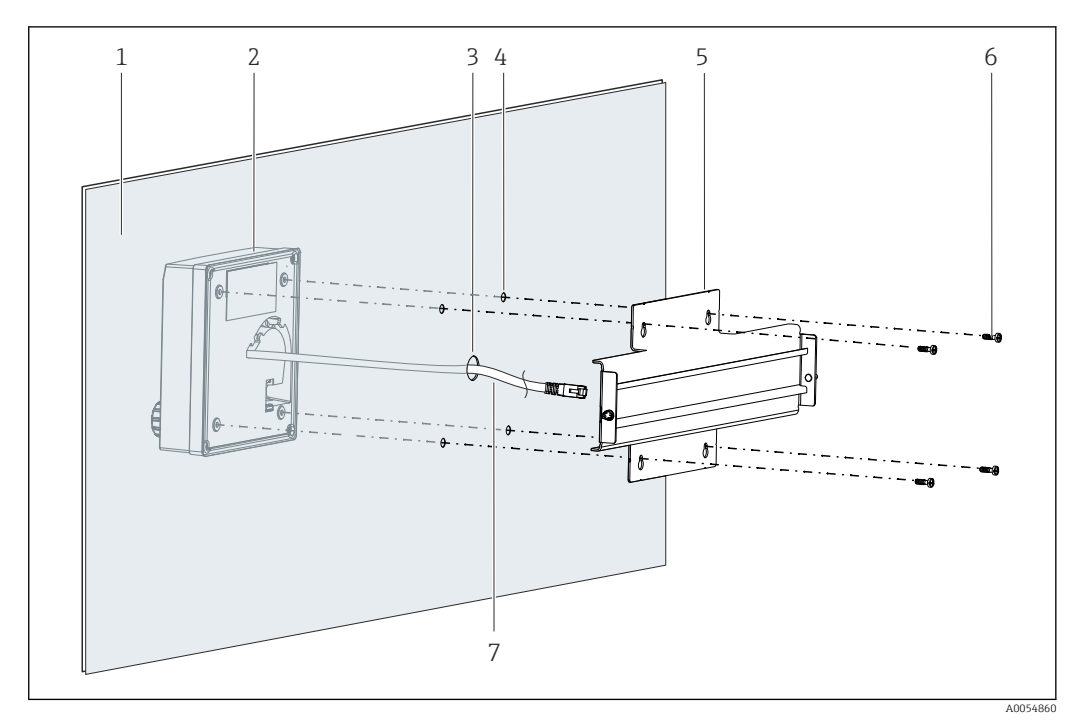

#### Montage an Panel (inkl. externes Display) 5.2.3

- 8 Montage externes Display und Hutschiene
- 1 Panel/Montagefläche
- externes Display 2
- 3 Bohrung für Displaykabel
- 4 Bohrungen für Schrauben
- 5 Montageplatte mit Hutschiene
- 6 Schrauben 7
- Displaykabel

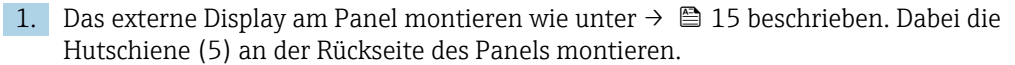

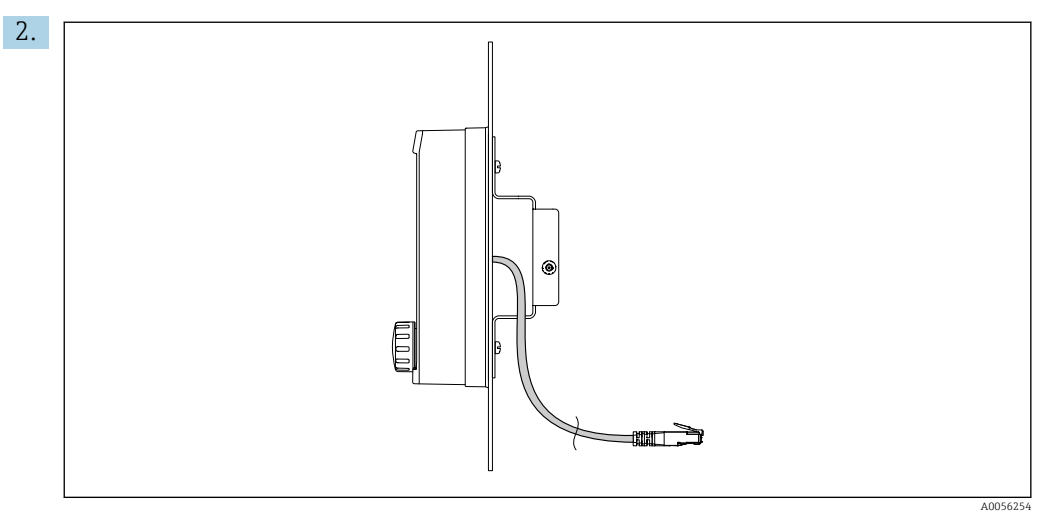

🛃 9 Verlegung des Displaykabels

Das Displaykabel verlegen wie in der Abbildung gezeigt.

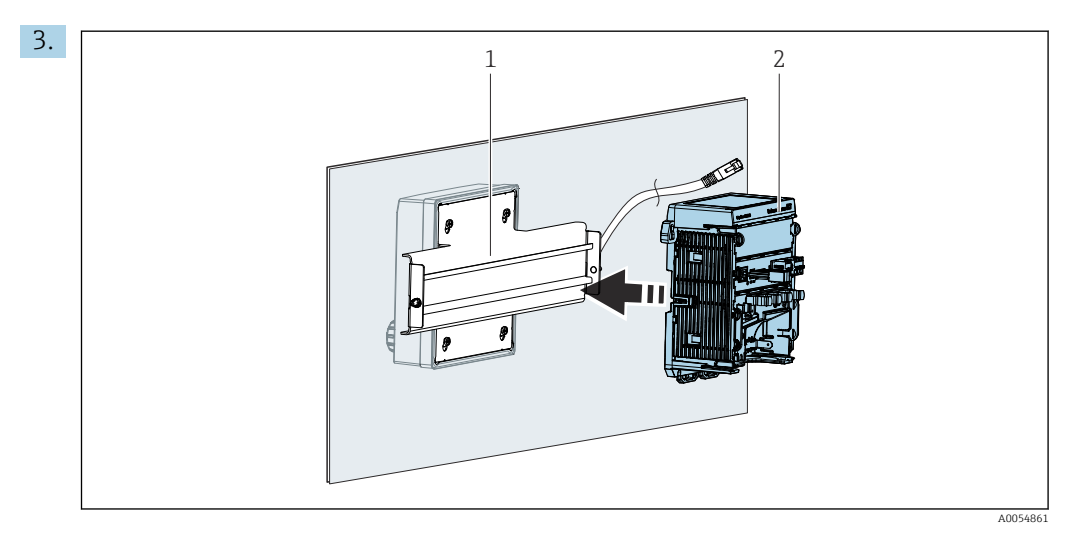

1 Hutschiene

2 Messumformer

Den Messumformer (2) an der Hutschiene (1) befestigen wie unter  $\rightarrow \square$  12 beschrieben.

# 5.3 Montagekontrolle

- 1. Nach der Montage alle Geräte (Messumformer, externes Display) auf Beschädigungen überprüfen.
- 2. Püfen, dass die Halteklammern vollständig eingerastet sind und das Gerät sicher auf der Hutschiene sitzt.
- 3. Prüfen, ob die vorgeschriebenen Montageabstände eingehalten wurden.
- 4. Sichern, dass die Temperaturgrenzen am Einbauort eingehalten werden.

# 6 Elektrischer Anschluss

### 6.1 Anschlussbedingungen

#### 6.1.1 Versorgungsspannung

 Das Gerät ausschließlich an Sicherheitskleinspannung (SELV) oder Schutzkleinspannung (PELV) anschließen.

#### 6.1.2 Netzteile

▶ Netzteile nach IEC 60558-2-16, IEC 62368-1 Class ES1 oder IEC 61010-1 verwenden.

#### 6.1.3 Elektrostatische Entladung (ESD)

#### HINWEIS

#### Elektrostatische Entladungen (ESD)

Beschädigung elektronischer Bauteile

► ESD vermeiden durch persönliche Schutzmaßnahmen wie vorheriges Entladen an PE oder permanente Erdung z. B. mit Armgelenkband.

#### 6.1.4 Nicht angeschlossene Kabeladern

#### HINWEIS

Nicht angeschlossene Kabeladern können bei Kontakt mit Anschlüssen, Klemmen und sonstigen leitfähigen Teilen zu Fehlfunktionen oder Schäden am Gerät führen.

 Sicherstellen, dass nicht angeschlossene Kabeladern durch geeignete Abschlüsse ausreichend gegen Erde und von anderen Adern isoliert sind, z.B. durch die Verwendung von Schrumpfschlauch.

#### 6.1.5 Einbau in explosionsgefährdeter Umgebung

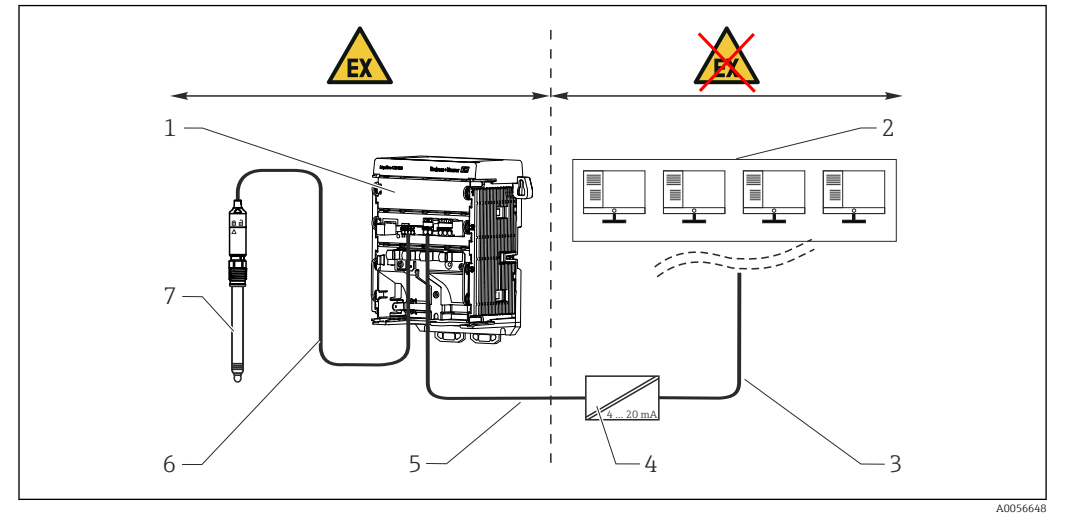

Einbau im explosionsgefährdeten Bereich Ex ia Ga

- 1 Liquiline CM42B in Ex-Ausführung
- 2 Leitstand
- 3 Signalleitung 4 ... 20 mA/optional HART
- 4 Speisetrenner Ex ia
- 5 Speise- und Signalstromkreis Ex ia (4 ... 20 mA)
- 6 Eigensicherer Sensorstromkreis Ex ia
- 7 Sensor in Ex-Ausführung

# 6.2 Gerät anschließen

#### 6.2.1 Kabelschirm auflegen

In den Beschreibungen der jeweiligen Anschlüsse ist beschrieben, welche Kabel geschirmt sein müssen.

Möglichst nur konfektionierte Originalkabel verwenden.

Klemmbereich der Erdungsschellen: 4 ... 11 mm (0,16 ... 0,43 in)

Kabelbeispiel (entspricht nicht zwangsläufig dem Originalkabel)

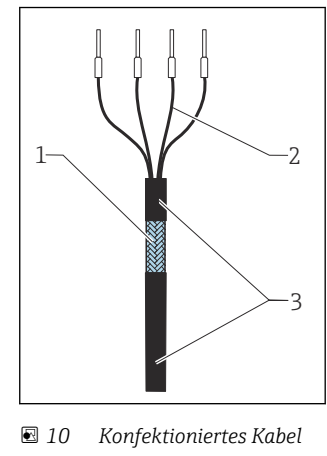

- 1 Außenschirm (frei gelegt)
- 2 Kabeladern mit Endhülsen
- 3 Kabelmantel (Isolierung)
- 1. Das Kabel so verlegen, dass der freigelegte Kabelschirm in eine der Erdungsschellen passt und die Kabeladern sich leicht bis zum Anschlussstecker verlegen lassen.
- 2. Kabel auf Erdungsschelle auflegen.
- 3. Kabel einklemmen.

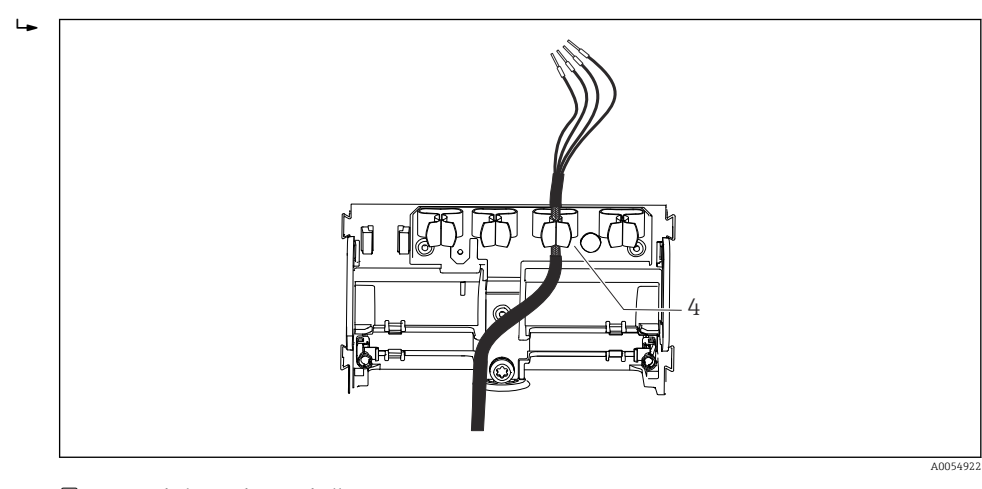

- 🖻 11 Kabel in Erdungsschelle
- 4 Erdungsschelle

Kabelschirm ist durch Erdungsschelle geerdet. <sup>1)</sup>

4. Kabeladern nach Anschlussplan anschließen.

<sup>1)</sup> Die Hinweise im Kapitel "Schutzart sicherstellen" beachten. → 🗎 27

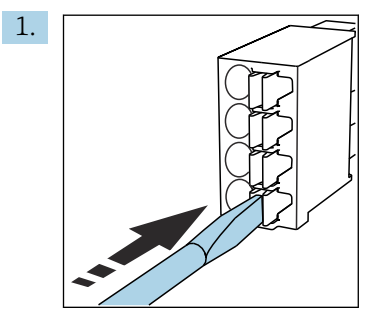

6.2.2 Kabelklemmen

Schraubendreher auf Feder drücken (Klemme öffnen).

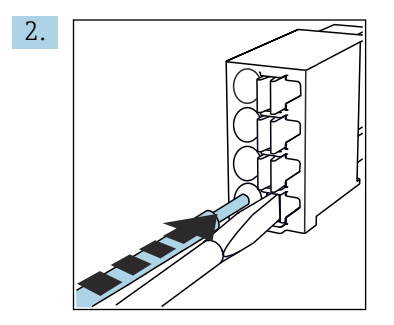

Kabel bis Anschlag einführen.

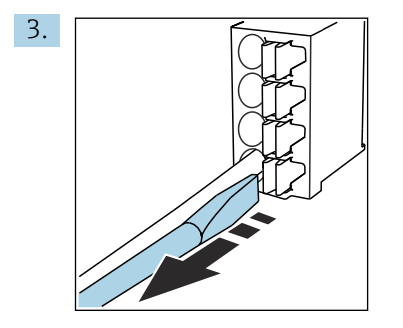

Schraubendreher herausziehen (Klemme schließen).

4. Nach dem Anschluss alle Kabeladern auf festen Sitz prüfen.

#### 6.2.3 Potentialausgleich anschließen

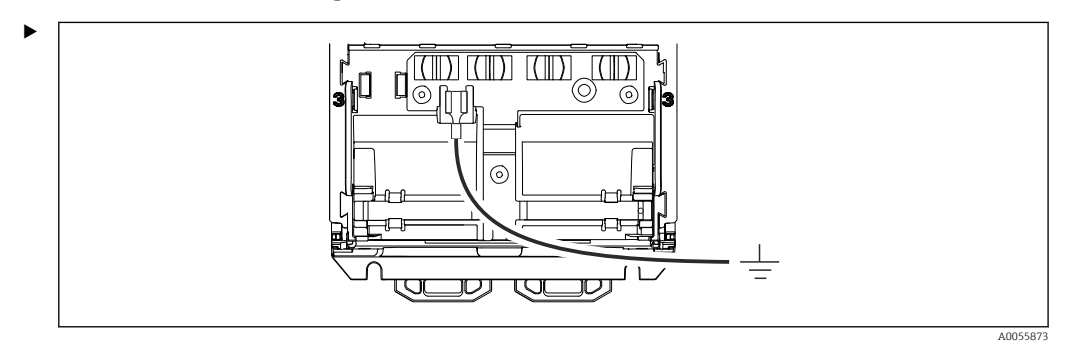

Potentialausgleich-Anschluss mit einer separaten Leitung an die Erde oder den Potentialausgleich anschließen. Den vormontierten Kabelschuh 6,35 mm nutzen. Kabelquerschnitt 1,03 ... 2,62 mm<sup>2</sup> (0,002 ... 0,004 in<sup>2</sup>)

#### 6.2.4 Versorgungs- und Signalstromkreis anschließen

 Stromausgänge mit geschirmten Zweidrahtleitungen wie in den folgenden Abbildungen beschrieben anschließen.

Die Art der Schirmanbindung richtet sich nach dem zu erwartenden Störeinfluss. Zur Unterdrückung von elektrischen Feldern genügt eine einseitige Erdung des Schirms. Um Störungen aufgrund eines magnetischen Wechselfeldes zu unterdrücken, ist eine beidseitige Erdung des Schirms erforderlich.

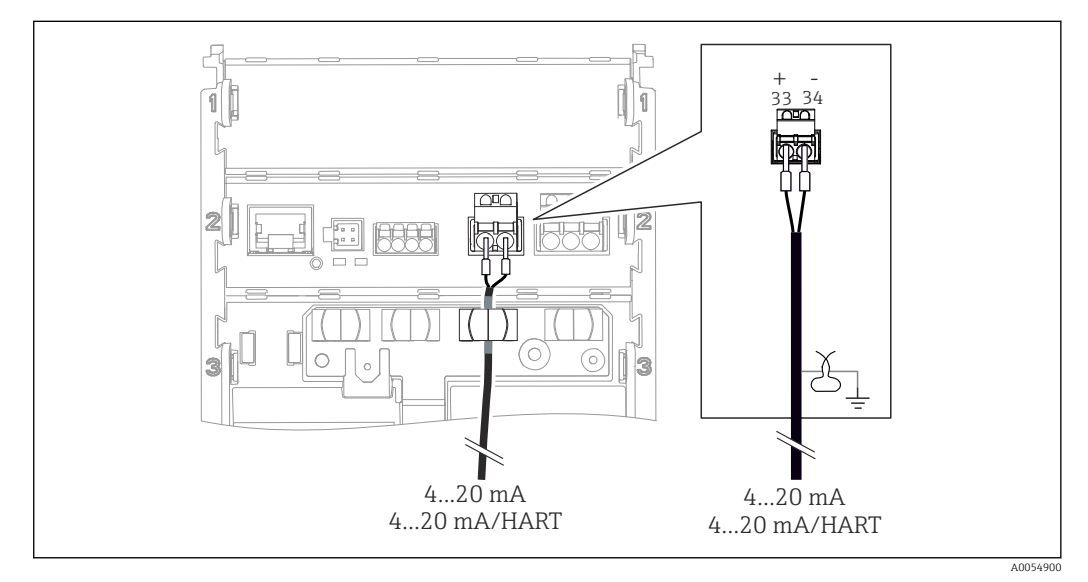

#### I2 Anschluss 1 Stromausgang

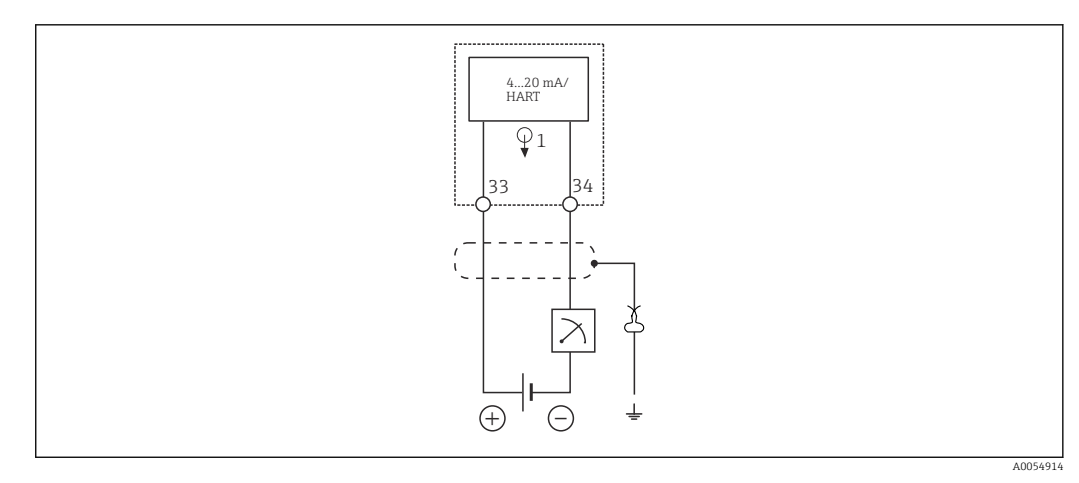

🖻 13 Schaltplan: 1 Stromausgang

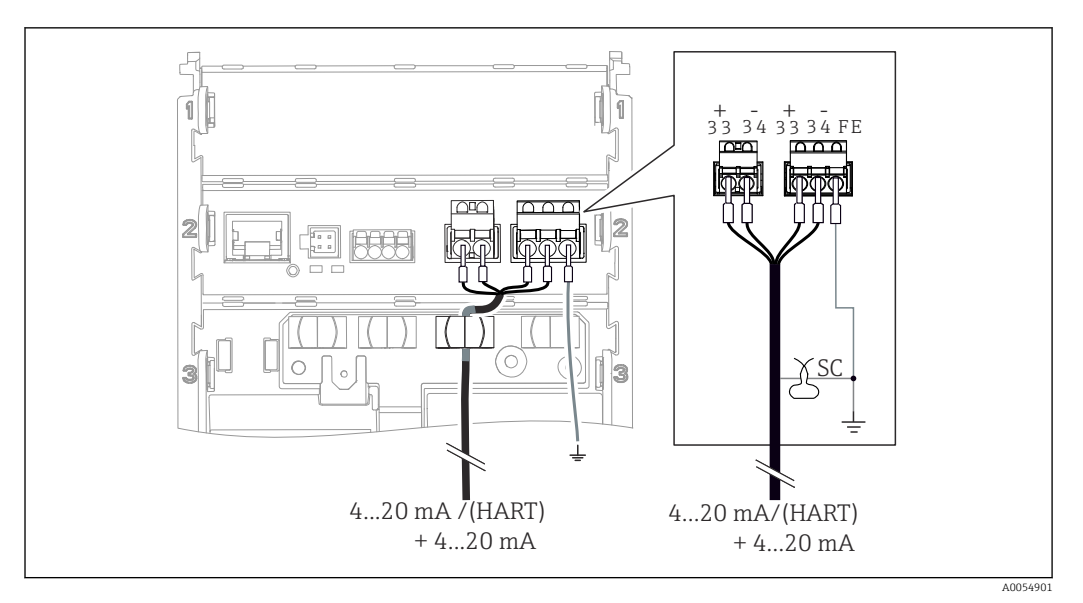

🖻 14 Anschluss 2 Stromausgänge über 1 Kabel

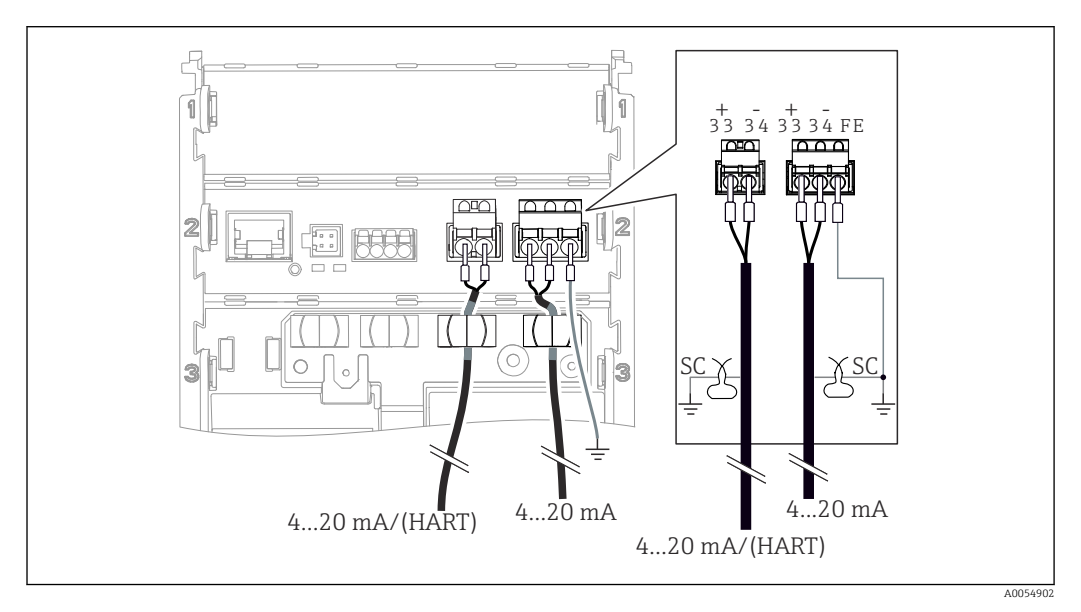

🖻 15 Anschluss 2 Stromausgänge über 2 Kabel

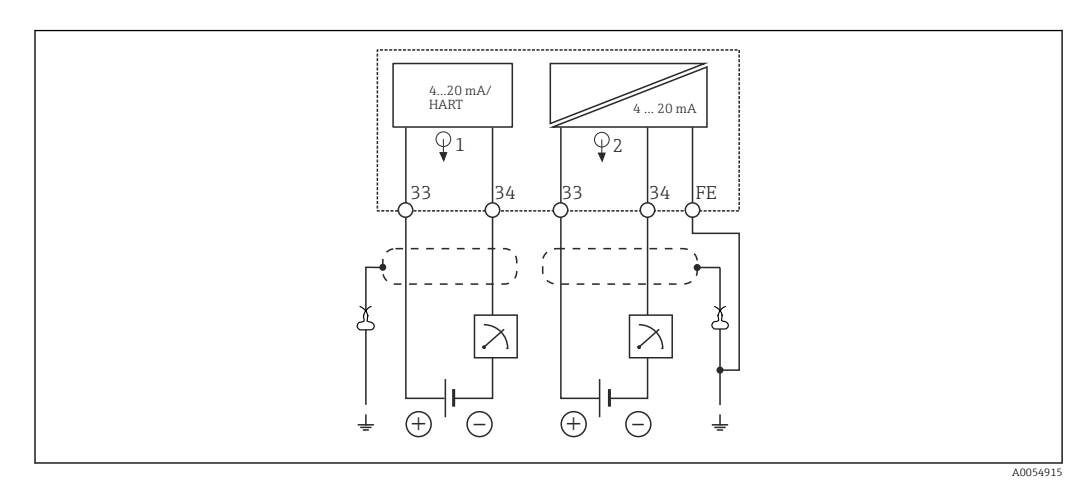

🖻 16 Schaltplan: 2 Stromausgänge

#### 6.2.5 Sensor anschließen

#### Memosens-Sensoren

Anschluss von Sensoren mit Memosens-Steckkopf (über Memosens-Kabel) und Sensoren mit Festkabel und Memosens-Protokoll

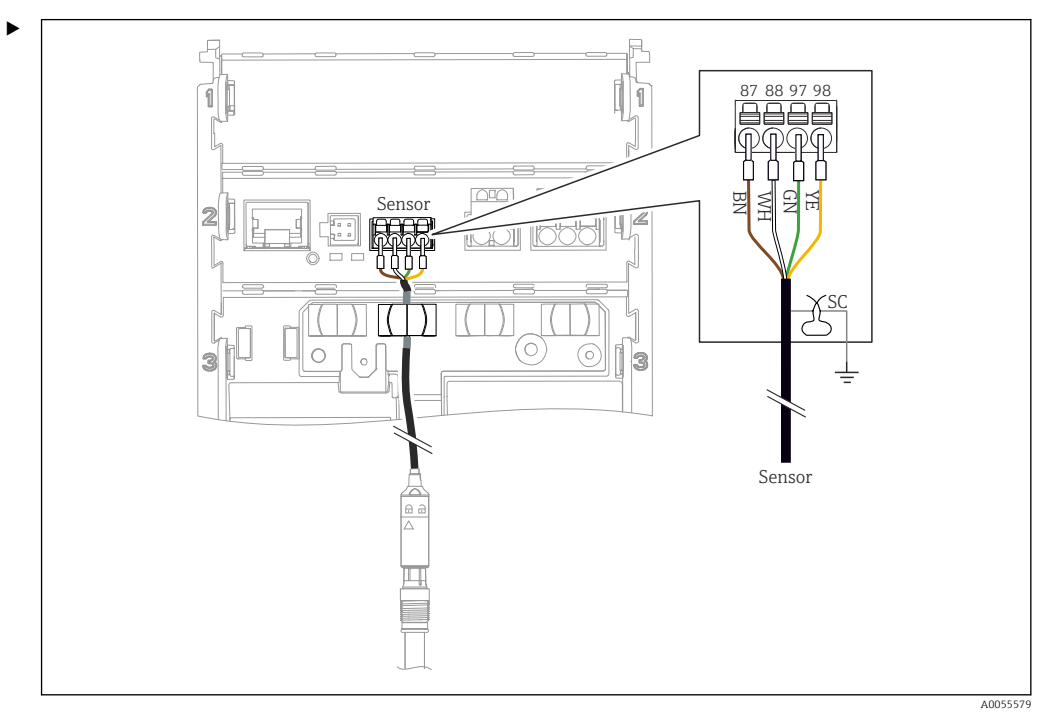

I7 Anschluss Memosens-Sensoren

Das Sensorkabel anschließen wie in der Abbildung gezeigt.

# 6.3 Schutzart sicherstellen

Am ausgelieferten Gerät dürfen nur die in dieser Anleitung beschriebenen mechanischen und elektrischen Anschlüsse vorgenommen werden, die für die benötigte, bestimmungsgemäße Anwendung erforderlich sind.

• Auf Sorgfalt bei den ausgeführten Arbeiten achten.

Einzelne, für dieses Produkt zugesagte Schutzarten (Dichtigkeit (IP), elektrische Sicherheit, EMV-Störfestigkeit, Ex-Schutz) können nicht mehr garantiert werden, wenn z. B.:

- Abdeckungen weggelassen werden
- Andere Netzteile als die zulässigen verwendet werden
- Das Display nur lose befestigt ist (Gefahr von Feuchtigkeitseintritt durch unzureichende Abdichtung)
- Kabel(enden) lose sind oder nicht ausreichend befestigt werden
- Kabelschirme nicht entsprechend der Anleitung durch Erdungsschelle geerdet sind
- Keine Erdung über den Anschluss für Potentialausgleich sichergestellt ist

# 6.4 Anschlusskontrolle

### WARNUNG

#### Anschlussfehler

Die Sicherheit von Personen und der Messstelle ist gefährdet. Der Hersteller übernimmt keine Haftung für Fehler infolge der Nichtbeachtung dieser Anleitung.

- Das Gerät nur dann in Betrieb nehmen, wenn alle nachfolgenden Fragen mit ja beantwortet sind.
- Sind Gerät und Kabel unbeschädigt (Sichtkontrolle)?
- Sind die montierten Kabel von Zug entlastet?
- Sind die Kabel ohne Schleifen und Überkreuzungen geführt?
- Stimmt die Versorgungsspannung mit den Angaben auf dem Typenschild überein?
- Keine Verpolung?
- Anschlussbelegung korrekt?

# 7 Bedienungsmöglichkeiten

# 7.1 Übersicht zu Bedienungsmöglichkeiten

Bedienung und Einstellungen über:

- Bedienelemente am Gerät
- SmartBlue-App (unterstützt nicht den vollen Funktionsumfang)
  - Leitstelle (via HART)

# 7.2 Zugriff auf Bedienmenü via Vor-Ort-Anzeige

### 7.2.1 Benutzerverwaltung

Das Menü der Vor-Ort-Anzeige verfügt über eine Benutzerverwaltung. Die Benutzerverwaltung verfügt über 2 Rollen:

- Operator
- Maintenance

Beide Rollen können optional über eine PIN geschützt werden. Für die Rolle Operator kann nur eine PIN gesetzt werden, wenn auch für die Rolle Maintenance eine PIN gesetzt ist.

Die Rolle Maintenance hat die Berechtigung zum Ändern von beiden PINs.

Es ist empfohlen, die PINs nach der ersten Inbetriebnahme zu setzen.

Wenn PINs gesetzt sind, erscheinen beim Aufrufen des Menüs zunächst die beiden Rollen. Um weitere Menüpunkte aufzurufen, ist ein Login mit einer Rolle erforderlich.

### 7.2.2 Bedienelemente des externe Displays (optional)

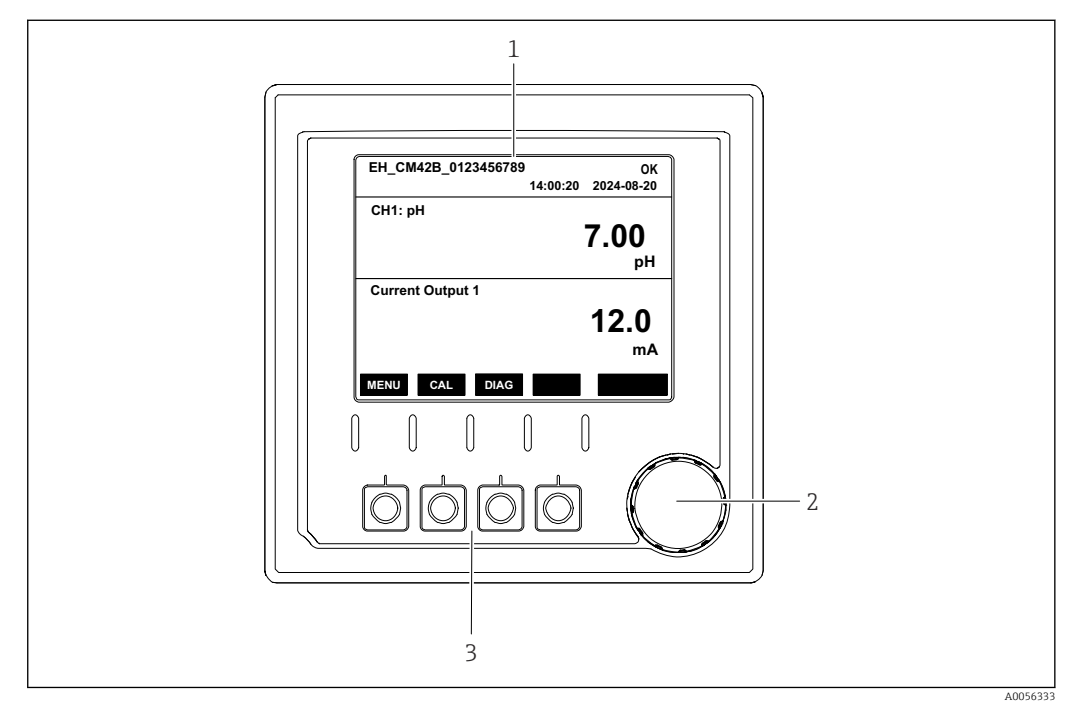

🗷 18 Bedienelemente

1 Display

- 2 Navigator
- 3 Softkeys

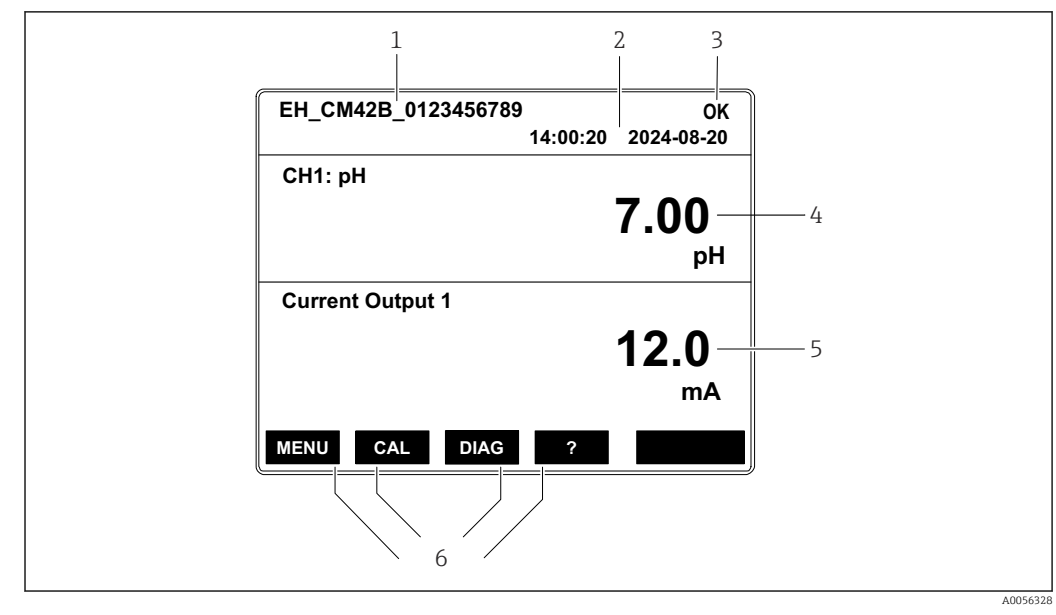

#### 7.2.3 Aufbau des Displays

🖻 19 Aufbau des Displays: Startbildschirm (Gerät mit einem Stromausgang)

- 1 Gerätename oder Menüpfad
- 2 Datum und Uhrzeit
- 3 Zustandssymbole
- 4 Anzeige Hauptmesswert
- 5 Anzeige Stromausgangswert (abhängig von der Bestellung verfügt das Gerät über 1 oder 2 Stromausgänge, die Abbildung zeigt ein Gerät mit einem Stromausgang)
- 6 Belegung der Softkeys

### 7.2.4 Navigation Displayanzeigen

#### Messwerte

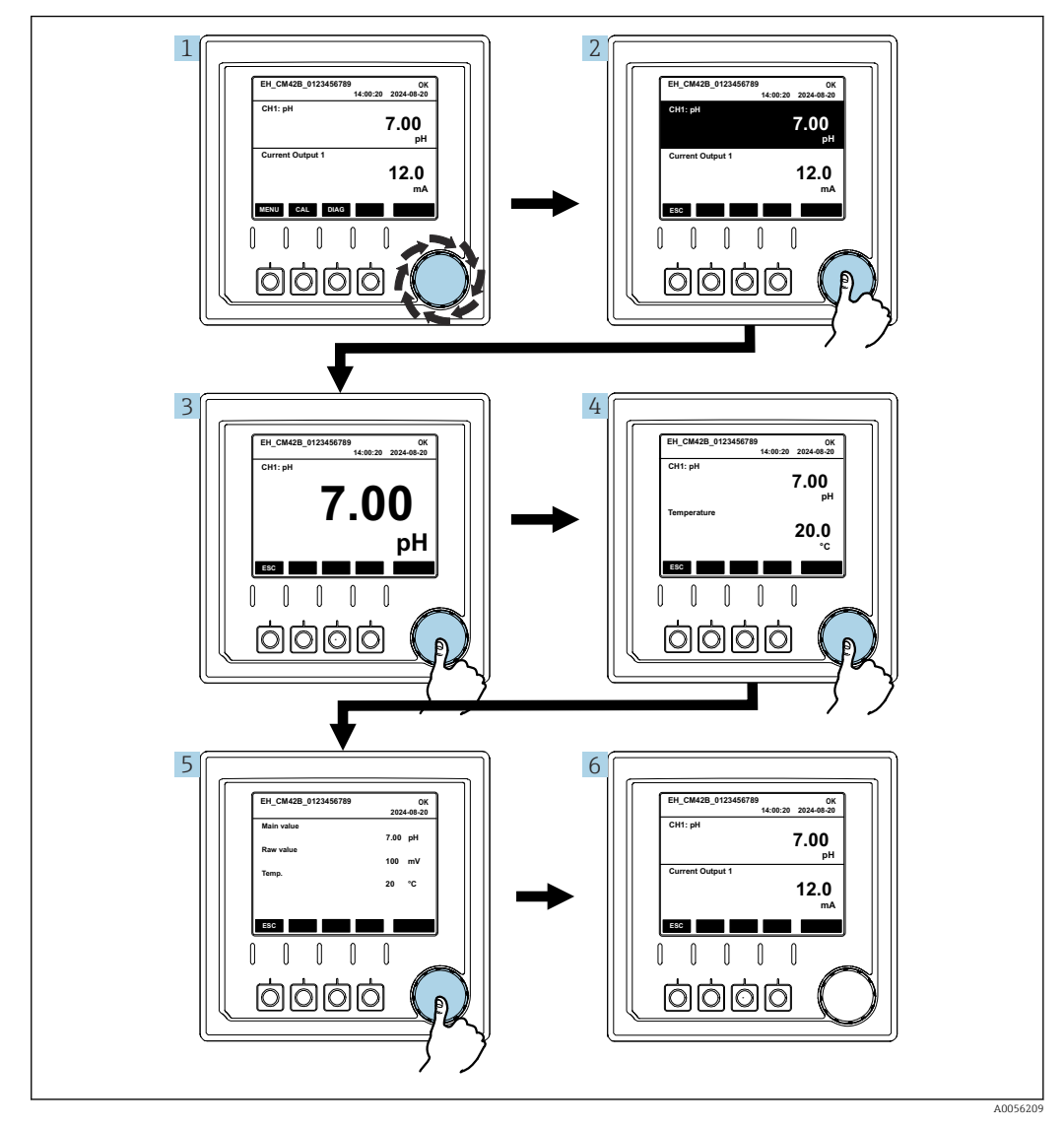

20 Navigation Messwerte

- 1. Navigator drücken oder drehen und weiterdrehen.
  - ← Messwert ist gewählt (schwarz hinterlegt).

2. Navigator drücken.

🕒 Display zeigt Hauptmesswert.

3. Navigator drücken.

- └ Display zeigt Hauptmesswert und Temperatur.
- 4. Navigator drücken.
  - └ Display zeigt Hauptmesswert, Temperatur und Nebenmesswerte.
- 5. Navigator drücken.
  - └ Display zeigt Hauptmesswert und Stromausgänge.

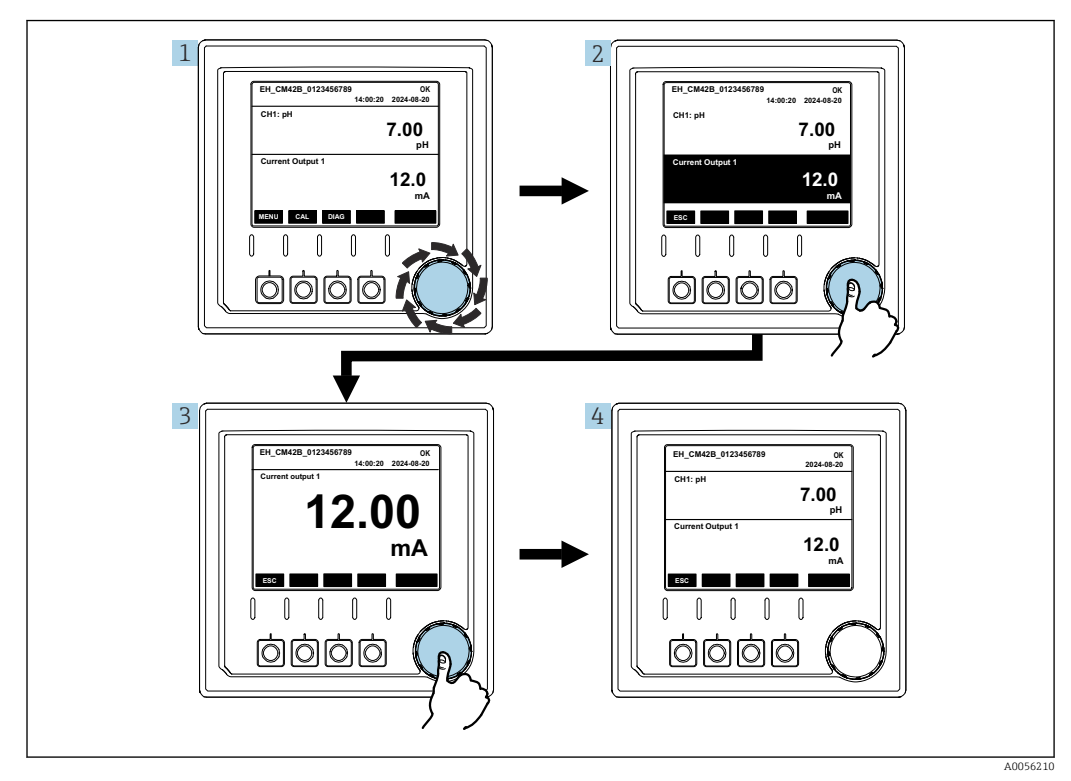

#### Stromausgang

■ 21 Navigation Anzeigen eines Stromausgangs

1. Navigator drücken oder drehen und weiterdrehen.

- └ Stromausgang ist gewählt (schwarz hinterlegt).
- 2. Navigator drücken.
  - └ Display zeigt Details des Stromausgangs.
- 3. Navigator drücken.
  - └ Display zeigt Hauptmesswert und Stromausgänge.

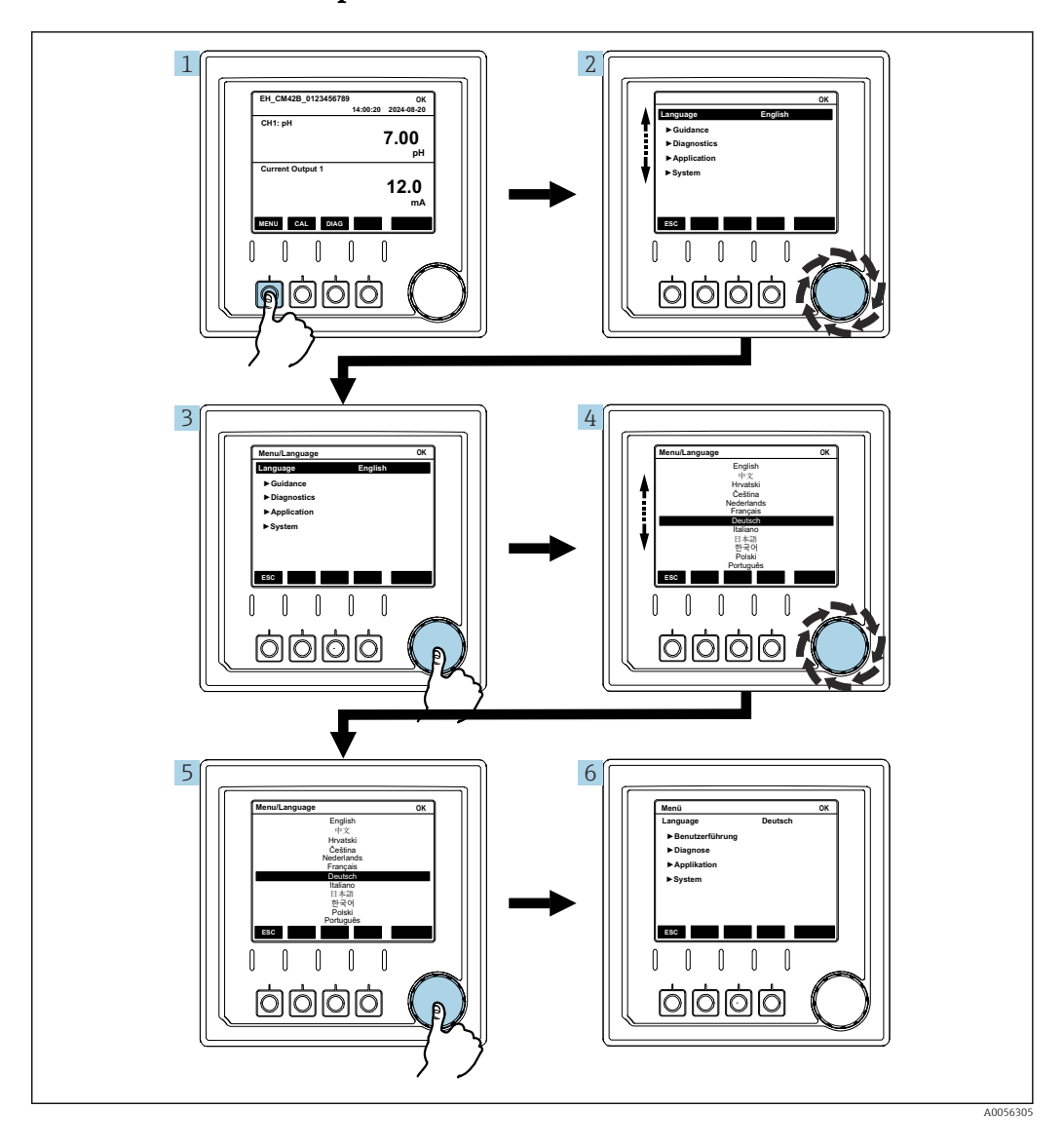

#### 7.2.5 Bedienkonzept Menüs

Die Optionen, die im Menü zur Verfügung stehen, hängen von der jeweiligen Nutzerautorisierung ab.

1. Softkey drücken.

→ Menü ist aufgerufen.

2. Navigator drehen.

- └ Menüpunkt ist gewählt.
- 3. Navigator drücken.
  - └ Funktion ist aufgerufen.
- 4. Navigator drehen.
  - └ Wert ist gewählt (z. B. aus Liste).
- 5. Navigator drücken.
  - 🛏 Einstellung ist übernommen.

# 7.3 Zugriff auf Bedienmenü via Bedientool

#### 7.3.1 Zugriff auf Bedienmenü via SmartBlue-App

Die SmartBlue-App ist als Download verfügbar für Android-Geräte im Google Playstore und für iOS-Geräte im Apple App-Store.

#### Systemvoraussetzungen

- Mobilgerät mit Bluetooth<sup>®</sup> 4.0 oder höher
- Internetzugang

SmartBlue-App herunterladen:

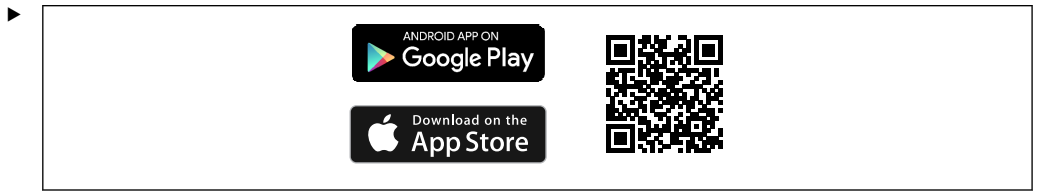

SmartBlue-App über QR-Code herunterladen.

Gerät mit SmartBlue-App verbinden:

1. Bluetooth ist auf dem Mobilgerät aktiviert.

Bluetooth auf dem Gerät aktivieren: **Menü/System/Verbindungseinstellungen/ Bluetooth** 

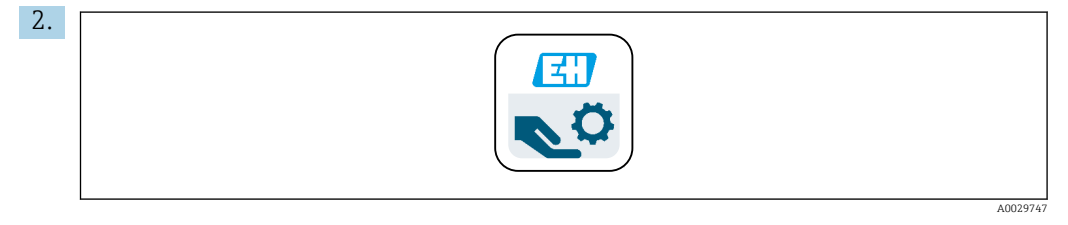

SmartBlue-App auf dem Mobilgerät starten.

- └ In der Livelist werden alle Geräte angezeigt, die sich in Reichweite befinden.
- 3. Gerät durch Antippen auswählen.
- 4. Mit Nutzername und Passwort einloggen.

Initiale Zugangsdaten:

- Nutzername: admin
- Default-Passwort: Seriennummer des Geräts
- Wenn das Mainboard des Geräts getauscht wird, ist es möglich, dass sich das Default-Passwort des admin-Accounts ändert.

Das ist der Fall, wenn beim Tausch des Mainboards ein generisches Kit verwendet wurde, das nicht für die Seriennummer des Geräts bestellt wurde.

In diesem Fall ist die Modul-Seriennummer des Mainboards das Default-Passwort.

### 7.3.2 Accounts der SmartBlue-App

Die SmartBlue-App ist mit passwortgeschützten Accounts vor unberechtigtem Zugriff geschützt. Zur Anmeldung an den Accounts können die Authentifizierungsmöglichkeiten des Mobilgeräts genutzt werden.

Folgende Accounts stehen zur Verfügung:

- operator
- maintenance
- admin

### 7.3.3 Funktionen über die Smartblue-App

Die SmartBlue-App unterstützt folgende Funktionen:

- Firmwareupdate
- Nutzerverwaltung
- Export von Informationen für den Service

# 8 Systemintegration

# 8.1 Messgerät im System einbinden

Schnittstellen für die Messwertübertragung (abhängig von Bestellung):

- Stromausgang 4...20 mA (passiv)
- HART

### 8.1.1 Stromausgang

Abhängig von der Bestellung verfügt das Gerät über 1 oder 2 Stromausgänge.

- Signalbereich 4...20 mA (passiv)
- Zuordnung von Prozesswert zu Stromwert ist innerhalb des Signalbereichs konfigurierbar.
- Fehlerstrom ist aus Liste konfigurierbar.

### 8.1.2 Bluetooth<sup>®</sup> LE wireless technology

Mit der bestellbaren Option für Bluetooth<sup>®</sup> LE wireless technology (stromsparende Funkübertragung) kann das Gerät über mobile Endgeräte gesteuert werden.

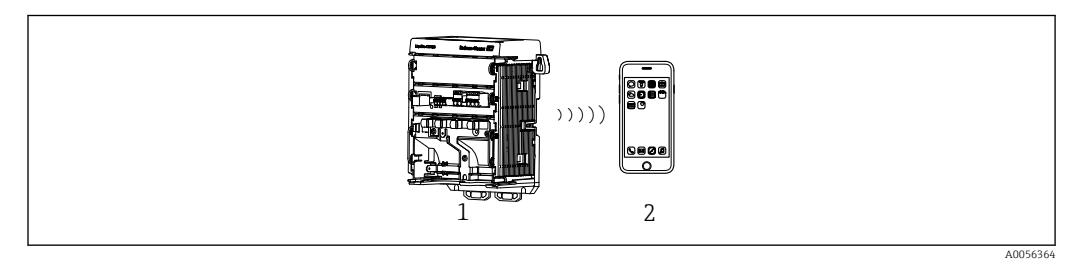

🖻 22 Möglichkeiten der Fernbedienung via Bluetooth® LE wireless technology

1 Messumformer mit Bluetooth<sup>®</sup> LE wireless technology

2 Smartphone / Tablet mit SmartBlue-App

### 8.1.3 HART

Die HART-Bedienung ist über unterschiedliche Hosts möglich.

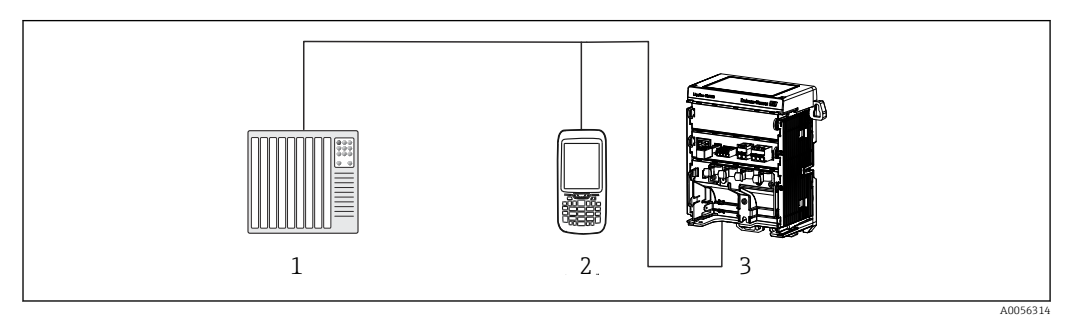

🖻 23 Verdrahtungsmöglichkeiten bei Fernbedienung via HART-Protokoll

- 1 SPS (Speicherprogrammierbare Steuerung)
- 2 HART Bediengerät (z.B. SFX350), optional
- 3 Messumformer

Über den Stromausgang 1 kann das Gerät über das HART-Protokoll kommunizieren (Abhängig von der Bestellung).

Dazu das Gerät über folgende Schritte in das System einbinden:

- 1. Das HART-Modem oder HART-Handheld an den Stromausgang 1 anschließen (Kommunikationsbürde 250 - 500 Ohm).
- 2. Die Verbindung über das HART-Gerät aufbauen.
- 3. Den Messumformer über das HART-Gerät bedienen. Dazu den Anweisungen der Betriebsanleitung des HART-Gerätes folgen.

# 9 Inbetriebnahme

# 9.1 Vorbereitungen

- Gerät anschließen.
  - └ → Das Gerät startet und zeigt den Messwert an.

Für die Bedienung über SmartBlue-App muss Bluetooth® auf dem Mobilgerät eingeschaltet sein.

# 9.2 Installations- und Funktionskontrolle

#### Falscher Anschluss, falsche Versorgungsspannung

Sicherheitsrisiken für Personal und Fehlfunktionen des Gerätes!

- ► Kontrollieren, dass alle Anschlüsse entsprechend Anschlussplan korrekt ausgeführt sind.
- Sicherstellen, dass die Versorgungsspannung mit der auf dem Typenschild angegebenen Spannung übereinstimmt.

### 9.2.1 LED-Anzeigen

Die Anzeigen erfolgen über die Status-LEDs. Die Status-LEDs sind nur aktiv, wenn kein externes Display an das Gerät angeschlossen ist.

| LED Verhalten                                         | Status                                                                                                    |
|-------------------------------------------------------|----------------------------------------------------------------------------------------------------|
| Grün<br>Dauerlicht                                    | Gerät befindet sich im normalen Betriebsmodus.                                                                                                    |
| Grün<br>schnelles Blinken                             | Startvorgang des Geräts                                                                                                    |
| Rot<br>Dauerlicht                                     | Diagnosemeldung der Kategorie F liegt vor.<br>Vollständige Meldung ist über HART oder Service-Display einsehbar.<br>Informationen zu den Diagnosekategorien siehe → 🗎 45            |
| Rot<br>Langsames Blinken                              | Diagnosemeldung der Kategorie M, C, oder S liegt vor.<br>Vollständige Meldung ist über HART oder Service-Display einsehbar.<br>Informationen zu den Diagnosekategorien siehe → 🗎 45 |
| abwechselnd<br>2x rotes Blinken und 2x grünes Blinken | Squawk-Modus ist aktiviert.<br>Siehe auch $\rightarrow \bigoplus 43$                                                                                                    |
| abwechselnd<br>1x rotes Blinken und 1x grünes Blinken | Fehler während des Startvorgangs.<br>Service kontaktieren.                                                                                                    |

# 9.3 Verbindungsaufbau über SmartBlue (App) App

- 1. SmartBlue-App ist auf dem Mobilgerät installiert und Bluetooth ist aktiviert. SmartBlue-App starten.
  - └ Die SmartBlue-App zeigt alle verfügbaren Geräte in der LiveList an.
- 2. Gerät aus der LiveList auswählen.
- 3. Mit Benutzername und Passwort einloggen.

Initiale Zugangsdaten:

- Benutzername: admin
- Passwort: Seriennummer des Geräts

Nach dem ersten Login empfiehlt es sich, den Benutzernamen und das Passwort zu ändern.

Durch seitliches Wischen können zusätzliche Informationen (z. B. Hauptmenü) ins Bild gezogen werden.

# 9.4 Uhrzeit und Datum

 Uhrzeit und Datum einstellen unter folgendem Pfad: Menü/System/Datum und Uhrzeit

Bei Nutzung der Smartblue-App können Datum und Zeit auch automatisch vom Mobilgerät übernommen werden.

# 9.5 Bediensprache einstellen

► Bediensprache einstellen unter folgendem Pfad: Menü/Language

# 10 Betrieb

### 10.1 Messwerte ablesen

siehe → 🗎 29

### 10.2 Messgerät an Prozessbedingungen anpassen

#### 10.2.1 Sensor kalibrieren

Abhängig vom Messparameter und angeschlossenem Sensor stehen unterschiedliche Kalibriermethoden zur Verfügung.

1. Navigieren zu Pfad: **Menü/Benutzerführung/Kalibrierung** oder Softkey **CAL** betätigen.

2. Gewünschte Kalibriermethode wählen.

3. Die Anweisungen im Wizard befolgen.

#### 10.2.2 Dämpfung

Die Dämpfung bewirkt eine Glättung des Messwerts mit eingegebener Zeitkonstante.

#### Konfigurationsmöglichkeiten:

Zeitkonstante (die Zeit, über die der Mittelwert gebildet wird) für alle Messwerte des Sensors eingeben.

► Navigieren zu Pfad: Menü/Anwendung/Sensor/Signaldämpfung

#### 10.2.3 Kalibriereinstellungen

#### Kalibrierüberwachung

#### Anzeigen

- Anzahl Kalibrierungen des Sensors
- Betriebsstunden des Sensors seit letzter Kalibrierung

#### Konfigurationsmöglichkeiten:

- Kalibrierüberwachung aktivieren bei Betrieb/aktivieren während Verbindungsvorgang/ deaktivieren
- Warngrenze und Alarmgrenze für die Zeit nach der letzten Kalibrierung definieren.
- Navigieren zu Pfad: Menü/Anwendung/Sensor/Kalibriereinstellungen/Justageüberwachung

#### Stabilitätskriterien (nur Messparameter pH, ORP, gelöster Sauerstoff)

Die Stabilitätskriterien sind zulässige Messwertschwankungen, die in einem bestimmten Zeitfenster während der Kalibrierung nicht überschritten werden dürfen. Bei Überschreitung der zulässigen Schwankung kann keine Kalibrierung begonnen werden. Es ist dann möglich, den Messwert neu zu erheben.

#### Konfigurationsmöglichkeiten:

abhängig vom Messparameter

 Navigieren zu Pfad: Menü/Anwendung/Sensor/Kalibriereinstellungen/Stabilitätskriterien

#### Kalibriermethoden

Abhängig vom Messparameter und genutzten Sensor stehen unterschiedliche Kalibriermethoden zur Verfügung.

#### Konfigurationsmöglichkeiten:

Kalibriermethoden wählen, die unter **Menü/Benutzerführung/Kalibrierung** angezeigt werden

 Navigieren zu Pfad: Menü/Anwendung/Sensor/Kalibriereinstellungen/Kalibriermethoden

#### Weitere Kalibriereinstellungen

Abhängig vom Messparameter und angeschlossenem Sensor stehen weitere Kalibriereinstellungen zur Verfügung.

#### 10.2.4 Betriebsstundenüberwachung

Die gesamte Einsatzdauer des Sensors und sein Einsatz unter Extrembedingungen wird aufgezeichnet. Überschreitet die Einsatzdauer die definierten Schwellenwerte, gibt das Gerät eine entsprechende Diagnosemeldung aus.

#### Konfigurationsmöglichkeiten:

- Betriebsstundenüberwachung aktivieren/deaktivieren
- Grenzwert f
  ür gesamte Betriebsstunden eingeben
- Diagnoseverhalten bei Überschreiten einer Betriebsstunden-Obergrenze wählen
- Navigieren zu Pfad: Menü/Anwendung/Sensor/Betriebsstunden Überwachung
- Für Sauerstoffsensoren steht zusätzlich eine Betriebsstundenüberwachung der Kappe zur Verfügung.

Pfad: Menü/Anwendung/Sensor/Betriebsstunden Überwachung Kappe

#### 10.2.5 Bezeichnungskontrolle

Die Bezeichnungskontrolle legt fest, welche Sensoren das Gerät zulässt.

Bei aktivierter Bezeichnungskontrolle lässt das Gerät nur Sensoren mit der gleichen Messstellenbezeichnung bzw. Messstellengruppe oder baugleiche und fabrikneue Sensoren zu.

#### Konfigurationsmöglichkeiten:

- Bezeichnungskontrolle f
  ür einzelne Messstellenbezeichnung oder Messstellen-Gruppe aktivieren/deaktivieren
- Messstellenbezeichnung eingeben
- Bezeichnung f
  ür Messstellen-Gruppe eingeben
- ► Navigieren zu Pfad: Menü/Anwendung/Sensor/Bezeichn. Kontrolle

#### 10.2.6 Cleaning in place (CIP)

#### Anzeigen:

Anzahl der durchgeführten CIP-Zyklen des Sensors

#### Konfigurationsmöglichkeiten:

- CIP-Detektion aktivieren/deaktivieren
- Parameter f
  ür CIP-Detektion konfigurieren
- CIP-Überwachung (Zähler der CIP-Zyklen) aktivieren/deaktivieren
- Warngrenze und Diagnoseverhalten für CIP-Überwachung konfigurieren.
- ▶ Navigieren zu Pfad: Menü/Anwendung/Sensor/Cleaning in place (CIP)

### 10.2.7 Sterilisation

#### Anzeigen:

Anzahl der durchgeführten Sterilisationszyklen des Sensors

#### Konfigurationsmöglichkeiten:

- Parameter f
  ür Sterilisationserkennung konfigurieren
- Sterilisationsüberwachung (Zähler der Sterilisationszyklen) aktivieren/deaktivieren
- Warngrenze und Diagnoseverhalten f
  ür Sterilisations
  überwachung konfigurieren.
- ► Navigieren zu Pfad: Menü/Anwendung/Sensor/Sterilisation

### 10.3 Einstellungen Stromausgang

#### Konfigurationsmöglichkeiten:

- Fehlerstrom
- Prozessvariable/Messwert
- Ausgangsmodus linear/Tabelle
- Messbereichsanfang und Messbereichsende
- Hold-Verhalten des Stromausgangs
- ▶ Navigieren zu Pfad: Menü/Anwendung/Stromausgang

# 10.4 Bluetooth

#### Anzeigen:

Bluetooth-Gerätebezeichnung

#### Konfigurationsmöglichkeiten:

Bluetooth aktivieren/deaktivieren

► Navigieren zu Pfad: Menü/System/Verbindungseinstellungen/Bluetooth

# 10.5 Einstellungen HART

#### Konfigurationsmöglichkeiten:

- HART-Kommunikation aktivieren/deaktivieren
- HART-Schnittstelle konfigurieren
- ▶ Navigieren zu Pfad: Menü/Anwendung/HART Output

### 10.6 Hold-Einstellungen

#### Konfigurationsmöglichkeiten:

- Geräte-Hold aktivieren/deaktivieren
- Hold-Verzögerung festlegen
- automatischen Kalibrier-Hold aktivieren/deaktivieren
- ► Navigieren zu Pfad: Menü/Anwendung/Hold Einstellungen

# 10.7 Squawk

Über den Squawk-Modus ist das Gerät in größeren Installationen einfacher zu finden.

Bei Geräten mit angeschlossenem externen Display blinkt aktiviertem Squawk-Modus die Displayanzeige (abwechselnd normale Anzeige und invertierte Anzeige).

Bei Geräten ohne angeschlossenes externes Display wird der Squawk-Modus wird über die Status-LEDs angezeigt (abwechselnd 2x grünes Blinken und 2x rotes Blinken).

Konfigurationsmöglichkeiten: Squawk-Modus aktivieren/deaktivieren

► Navigieren zu Pfad: Menü/System/Geräteverwaltung

# 11 Diagnose und Störungsbehebung

# 11.1 Allgemeine Störungsbehebung

Der Messumformer überwacht seine Funktionen ständig selbst.

Falls eine Diagnosemeldung auftritt, werden bei Geräten mit externem Display im Messmodus abwechselnd die Diagnosemeldung und der Messwert angezeigt. Bei Geräten ohne externes Display werden anstehende Diagnosemeldungen durch LED-Signale angezeigt.

Im Menü **DIAG/Diagnoseliste** können Sie zu aktuell anstehenden Diagnosemeldungen weitere Informationen finden.

Die Diagnosemeldungen sind nach NAMUR NE 107 charakterisiert durch:

- Meldungsnummer
- Fehlerkategorie (Buchstabe vor der Meldungsnummer)
- F = (Failure), Ausfall, eine Fehlfunktion wurde festgestellt Der Messwert des betroffenen Kanals ist nicht mehr verlässlich. Die Ursache ist in der Messstelle zu suchen. Eine evtl. angeschlossene Steuerung sollten Sie auf manuellen Betrieb umstellen.
- C = (Function check), Funktionskontrolle (kein Fehler)
   Am Gerät wird eine Wartungsarbeit ausgeführt. Auf deren Abschluss warten.
- S = (Out of specification) die Messstelle wird außerhalb ihrer Spezifikation betrieben Der Messbetrieb ist weiter möglich. Sie riskieren dadurch aber höheren Verschleiß, kürzere Lebensdauer oder geringere Messgenauigkeit. Die Ursache ist außerhalb der Messstelle zu suchen.
- M = (Maintenance required), Wartungsbedarf, eine Aktion ist baldmöglichst erforderlich

Die Messfunktionalität ist noch gegeben. Akut ist keine Maßnahme notwendig. Aber mit einer Wartung verhindern Sie eine künftig mögliche Fehlfunktion.

Meldungstext

Wenn Sie den Endress+Hauser Service kontaktieren, nur die Meldungsnummer angeben. Da Sie die Zuordnung zu einer Fehlerkategorie individuell ändern können, ist diese Information für den Service nicht verwertbar.

# 11.2 Diagnoseinformationen via Leuchtdioden

Siehe LED-Anzeigen im Kapitel Inbetriebnahme. → 🗎 38

# 11.3 Diagnoseinformationen auf Vor-Ort-Anzeige (optional)

Aktuelle Diagnoseereignisse werden auf dem Display angezeigt. Im Messmodus zeigt das Display die Diagnosemeldung mit der aktuell höchsten Priorität an. Wenn gerade ein Menü aufgerufen ist, ist es erforderlich zur Diagnoseliste zu navigieren.

# 11.4 Diagnoseinformation via Kommunikationsschnittstelle

Entsprechend den Definitionen und technischen Möglichkeiten der jeweiligen Feldbussysteme werden Diagnoseereignisse, Statussignal und Zusatzinformationen übertragen.

# 11.5 Diagnoseinformationen anpassen

#### Konfigurationsmöglichkeiten:

- Fehlerkategorie nach NAMUR NE 107 (F, M, C, S) für die Diagnosemeldungen festlegen.
- Diagnoseverhalten f
  ür die Diagnosemeldungen festlegen.
- ► Navigieren zu Pfad: Menü/Diagnose/Diagnoseeinstellungen

# 11.6 Diagnoseliste

#### Anzeigen:

Liste der aktiven Diagnosemeldungen

► Navigieren zu Pfad: **Menü/Diagnose/Diagnoseliste** 

# 11.7 Ereignislogbuch

Im Ereignislogbuch werden u. a. Diagnoseereignisse, Kalibrierereignisse, Firmwareänderungen, Hardwareänderungen, Konfigurationsänderungen, Systemereignisse gespeichert.

► Navigieren zu Pfad: Menü/Diagnose/Ereignislogbuch

# 11.8 Simulation

Zu Testzwecken können bestimmte Parameter simuliert werden:

- Stromwert der Stromausgänge
- Hauptmesswert
- Temperatur
- ► Navigieren zu Pfad: Menü/Diagnose/Simulation

# 11.9 Firmware-Historie

| Datum   | Version  | Änderungen in der Firmware | Dokumentation        |
|---------|----------|----------------------------|----------------------|
| 02/2025 | 01.00.00 | Release                    | BA02425C/07/DE/01.24 |

#### 11.9.1 Firmware-Update

Informationen zu Firmware-Updates sind im Vertriebsbüro oder auf der Produktseite www.endress.com/CM42B zu finden.

Die aktuelle Firmwareversion und der Gerätetyp sind zu finden unter: **System/Informa-**tion/Gerät

# 12 Wartung

Die Wartung der Messstelle umfasst:

- Kalibrierung
- Reinigung von Messumformer, Armatur und Sensor
- Kontrolle von Kabeln und Anschlüssen.

#### **WARNUNG**

#### Prozessdruck und -temperatur, Kontamination

Schwere Verletzungen bis Verletzungen mit Todesfolge möglich

 Falls bei der Wartung der Sensor ausgebaut werden muss, Gefahren durch Druck, Temperatur und Kontamination vermeiden.

#### HINWEIS

#### Elektrostatische Entladungen (ESD)

Beschädigung elektronischer Bauteile

► ESD vermeiden durch persönliche Schutzmaßnahmen wie vorheriges Entladen an Erde oder permanente Erdung mit Handgelenkband.

### 12.1 Wartungsarbeiten

#### 12.1.1 Reinigung des externen Displays (im eingebauten Zustand)

▶ Die Gehäusefront nur mit handelsüblichen Reinigungsmitteln reinigen.

Die Front ist beständig gegen:

- Ethanol (kurzzeitig)
- Verdünnte Säuren (max. 2%ige HCl)
- Verdünnte Laugen (max. 3%ige NaOH)
- Haushaltreiniger auf Seifenbasis

#### Nicht zulässige Reinigungsmittel

Beschädigung der Gehäuse-Oberfläche oder der Gehäusedichtung möglich!

- Zur Reinigung nie konzentrierte Mineralsäuren oder Laugen verwenden.
- ► Nie organische Reiniger verwenden wie Aceton, Benzylalkohol, Methanol, Methylenchlorid, Xylol oder konzentrierte Glycerol-Reiniger.
- ▶ Niemals Hochdruckdampf zum Reinigen verwenden.

# 13 Reparatur

### 13.1 Allgemeine Hinweise

 Ausschließlich die Ersatzteile von Endress+Hauser verwenden, um eine sichere und stabile Funktion zu gewährleisten.

Ausführliche Informationen zu den Ersatzteilen erhältlich über: www.endress.com/device-viewer

# 13.2 Rücksendung

Im Fall einer Reparatur, Werkskalibrierung, falschen Lieferung oder Bestellung muss das Produkt zurückgesendet werden. Als ISO-zertifiziertes Unternehmen und aufgrund gesetzlicher Bestimmungen ist Endress+Hauser verpflichtet, mit allen zurückgesendeten Produkten, die mediumsberührend sind, in einer bestimmten Art und Weise umzugehen.

www.endress.com/support/return-material

Im Fall einer Reparatur, Werkskalibrierung, falschen Lieferung oder Bestellung muss das Produkt zurückgesendet werden.

Um eine sichere, fachgerechte und schnelle Rücksendung sicherzustellen: Bei Ihrer Vertriebszentrale über die Vorgehensweise und Rahmenbedingungen informieren.

# 13.3 Entsorgung

In dem Produkt sind elektronische Bauteile verwendet. Das Produkt muss als Elektronikschrott entsorgt werden.

▶ Die lokalen Vorschriften beachten.

#### Batterien entsorgen

Eine Lithium-Knopfzelle befindet sich auf der Backplane des Controllers. Diese muss vor der Entsorgung des Geräts als Elektronikschrott ausgebaut werden.

1. Gerät von der Spannungsversorgung trennen.

| ۷. |         |  |
|----|---------|--|
|    | 6 x Ph2 |  |

Die 6 Schrauben der Elektronikraum-Abdeckung mit einem Kreuzschlitz-Schraubendreher lösen und die Abdeckung nach vorn klappen.

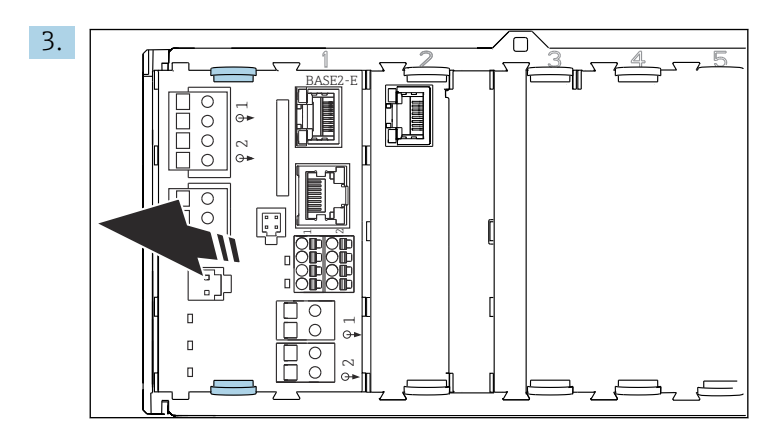

Halteklammern des Basismoduls zusammendrücken und Basismodul daran herausziehen.

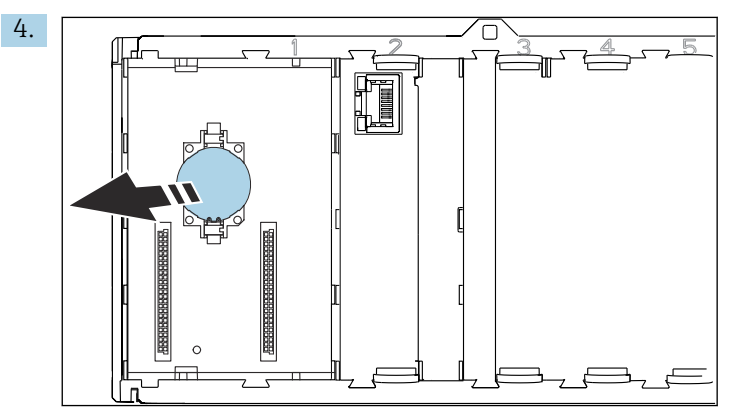

Lithium-Knopfzelle von der Backplane lösen und entsprechend der lokalen Batterieverordnung entsorgen.

Gemäß der Richtlinie 2012/19/EU über Elektro- und Elektronik-Altgeräte (WEEE) ist das Produkt mit dem abgebildeten Symbol gekennzeichnet, um die Entsorgung von WEEE als unsortierten Hausmüll zu minimieren. Gekennzeichnete Produkte nicht als unsortierter Hausmüll entsorgen, sondern zu den gültigen Bedingungen an den Hersteller zurückgeben.

# 14 Zubehör

Eine aktuelle Auflistung des Zubehörs, aller kompatibler Sensoren und der Freischaltcodes befindet sich auf der Produktseite: www.endress.com/CM42B

#### Technische Daten 15

#### Eingang 15.1

| Messgröße                | <ul> <li>pH</li> <li>Redox</li> <li>pH/ORP</li> <li>Leitfähigkeit</li> <li>gelöster Sauerstoff</li> </ul>                                                                                                    |                               |  |  |
|--------------------------|----------------------------------------------------------------------------------------------------|-------------------------------|--|--|
| Messbereich              | → Dokumentation des angeschlossene                                                                                                    | n Sensors                     |  |  |
| Eingangstyp              | Digitaler Sensoreingang für Memosens                                                                                                    | s-Sensoren                    |  |  |
|                          | Memosens-Eingang                                                                                                    |                               |  |  |
|                          | Kabelspezifikationen                                                                                                    |                               |  |  |
|                          | <ul> <li>Memosens-Datenkabel oder Sensorfestkabel, jeweils mit Aderendhülsen</li> <li>Kabellänge max. 100 m (330 ft)</li> </ul>                                                                                                    |                               |  |  |
|                          | 15.2 Ausgang                                                                                                    |                               |  |  |
| Ausgangssignal           | Stromausgang passiv                                                                                                    |                               |  |  |
|                          | <ul> <li>Stromausgang 1</li> <li>4 20 mA optional mit HART-Unterstützung</li> <li>galvanische Trennungen</li> <li>gegen den Stromausgang 2</li> <li>abhängig von der Geräteausführung gegen den analogen Sensoreingang</li> </ul>                |                               |  |  |
|                          | <ul> <li>Stromausgang 2 (optional)</li> <li>4 20 mA</li> <li>galvanische Trennungen</li> <li>gegen den Stromausgang 1</li> <li>abhängig von der Geräteausführung gegen den analogen Sensoreingang oder gegen<br/>den Memosens-Eingang</li> </ul> |                               |  |  |
|                          | HART                                                                                                    |                               |  |  |
|                          | Signalkodierung                                                                                                    | FSK ± 0,5 mA über Stromsignal |  |  |
|                          | Datenübertragung                                                                                                    | 1200 Baud                     |  |  |
|                          | Galvanische Trennung                                                                                                    | siehe Stromausgang 1          |  |  |
|                          | Bürde (Kommunikationswiderstand) 250 Ω                                                                                                    |                               |  |  |
| Ausfallsignal nach NAMUR | Folgende Werte sind wählbar:                                                                                                    |                               |  |  |

NE 43

- - < 3.6 mA
    - 21.5 mA
    - 22.0 mA
    - 22.5 mA
    - 23.0 mA

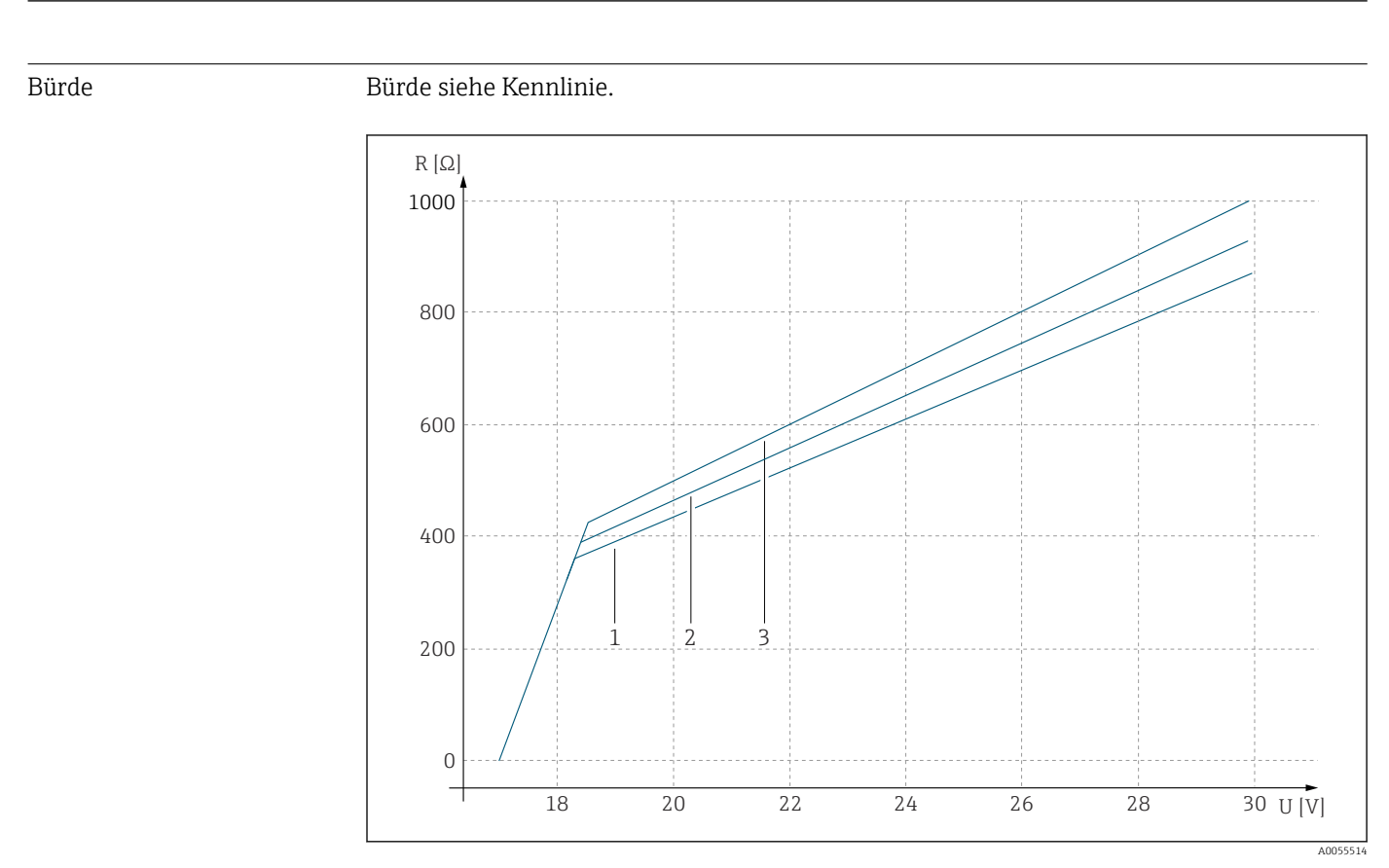

- U Versorgungsspannung [V]
- R Bürde  $[\Omega]$
- 1 max. Bürde bei konfiguriertem Fehlerstrom 23 mA
- 2 max. Bürde bei konfiguriertem Fehlerstrom 21,5 mA
- 3 max. Bürde bei konfiguriertem Fehlerstrom <3,6 mA

Ausgangsspanne

3,6 ... 23 mA

# 15.3 Protokollspezifische Daten

HART

| Hersteller-ID                       | 0x0011                                                                                                    |
|-------------------------------------|----------------------------------------------------------------------------------------------------|
| Gerätetyp                           | 0x11A4 (pH), 0x11A5 (Leitfähigkeit), 0x11A6 (Sauerstoff)                                                           |
| Geräte-Revision                     | 1                                                                                                    |
| Hersteller-Name                     | Endress+Hauser                                                                                                    |
| Modellname                          | abhängig vom Messprinzip                                                                                           |
| HART-Version                        | 7.9                                                                                                    |
| Gerätebeschreibungsdateien (DD/DTM) | www.endress.com/hart<br>https://www.fieldcommgroup.org/registered-products<br>Device Integration Manager DIM       |
| Gerätevariablen                     | PV, SV, TV, QV wählbar aus allen Device Variablen. Alle Mess-<br>werte sind jeweils als Device Variable verfügbar. |
| Unterstützte Merkmale               | FDI-Pakete                                                                                                    |

# 15.4 Energieversorgung

Versorgungsspannung

Die Spannungsversorgung muss den relevanten Sicherheitsanforderungen entsprechen und durch doppelte oder verstärkte Isolierung von der Netzspannung getrennt sein. (ELV)

- Versorgungsspannung siehe Kennlinie
- max. Versorgungsspannung: 30 V DC

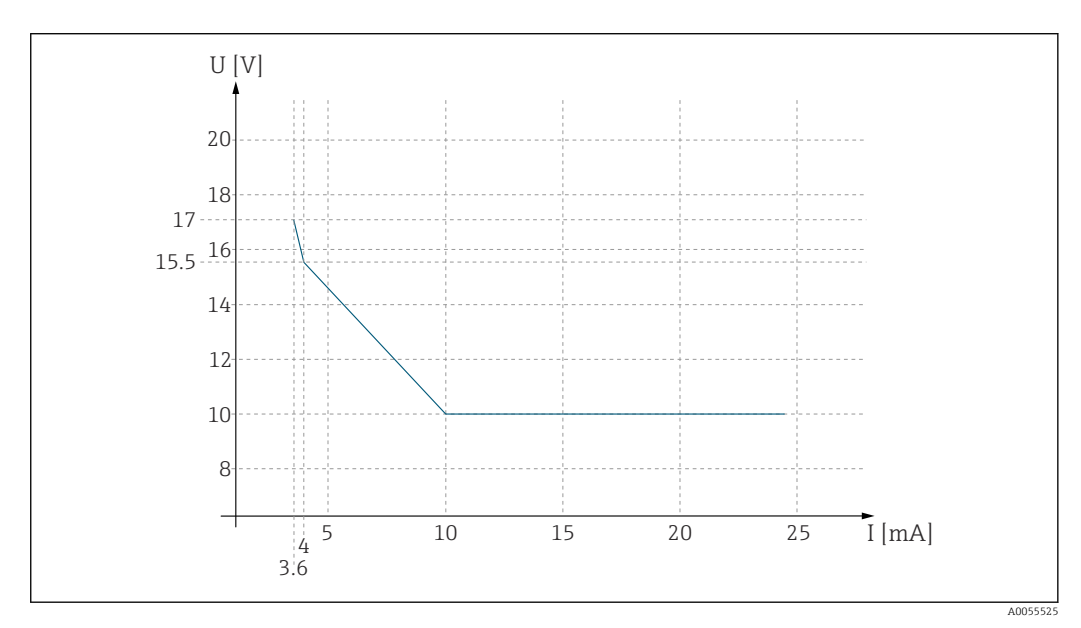

🖻 24 min. Versorgungsspannung am Messumformer in Abhängigkeit vom Ausgangsstrom

U Versorgungsspannung [V DC]

I Ausgangsstrom [mA]

Kabelspezifikation

#### Kabelquerschnitt

Klemmenstecker ist für Litzen und Aderendhülsen geeignet.

Kabelquerschnitt: 0,25 mm<sup>2</sup> ( $\triangleq$ 23 AWG) ... 2,5 mm<sup>2</sup> ( $\triangleq$ 12 AWG)

# 15.5 Leistungsmerkmale

| Ansprechzeit Stromaus-<br>gang $t_{90}$ = max. 500 ms für einen Sprung von 4 auf 20 mA |                                                                                                    |  |  |  |
|----------------------------------------------------------------------------------------|----------------------------------------------------------------------------------------------------|--|--|--|
| Messabweichung Memo-<br>sens                                                           | Durch die digitale Datenübertragung wird der vom Sensor gelieferte Messwert am Sensor-<br>eingang exakt weitergereicht. Die Messgenauigkeit hängt ausschließlich vom angeschlos-<br>senen Sensor und der Qualität seiner Justage ab. |  |  |  |
| Toleranz Stromausgänge                                                                 | Toleranz bei Umgebungstemperatur 20 °C (77 °F):<br>• bei Ausgangsstrom 20 mA: ±50 µA<br>• bei Ausgangsstrom 4 mA: ±20 µA                                                                                                    |  |  |  |

| Umgebungstemperatur                     | <b>Nicht-Ex-Ausführung</b><br>−30 70 °C (−20 160 °F)                                                           |                                   |          |                                                   |
|-----------------------------------------|----------------------------------------------------------------------------------------------------|-----------------------------------|----------|---------------------------------------------------|
|                                         | Für Ex-A<br>Internet l                                                                                         | usführungen die jewe<br>beachten. | iligen S | Sicherheitshinweise (XA) auf den Produktseiten im |
| Lagerungstemperatur                     | -40 +8                                                                                                    | 0 °C (-40 176 °F)                 |          |                                                   |
| Relative Luftfeuchte                    | 10 95 %, nicht kondensierend                                                                                   |                                   |          |                                                   |
| Schutzart                               | Gerät<br>IP20                                                                                                  |                                   |          |                                                   |
|                                         | <b>Externes Display (optional)</b><br>IP66 frontseitig, bei korrektem Einbau inklusive Dichtung zur Tür/Wand   |                                   |          |                                                   |
|                                         | Externes Display (optional)                                                                                    |                                   |          |                                                   |
|                                         | IP 20                                                                                                    |                                   |          |                                                   |
| Elektromagnetische Ver-<br>träglichkeit | Gemäß IEC 61326-1<br>• Störfestigkeit: Tabelle 2 (Industriebereich)<br>• Störaussendung: Class B (Wohnbereich) |                                   |          |                                                   |
|                                         | 15.7                                                                                                    | Konstruktive                      | r Au     | fbau                                              |
| Abmessungen                             | Siehe →                                                                                                    | ■ 11                              |          |                                                   |
| Gewicht                                 | 0,43 kg (0,95 lbs)                                                                                             |                                   |          |                                                   |
| Werkstoffe                              | Gehäuse                                                                                                    |                                   |          | PC-FR (Polycarbonat, flammhemmend)                |
|                                         | externes D                                                                                                    | isplay (optional)                 |          | PC-FR (Polycarbonat, flammhemmend)                |

# 15.6 Umgebung

# Stichwortverzeichnis

### A

| 11                            |
|-------------------------------|
| Anforderungen an das Personal |
| Anschluss                     |
| Elektrischer                  |
| Versorgungsspannung           |
| Anschlusskontrolle            |
| Arbeitssicherheit             |
| Ausgang                       |
| Ausgangssignal                |
| Ausgangsspanne 52             |

# В

| Bedienmenü                   | 29  |
|------------------------------|-----|
| Bediensprache                | 40  |
| Bedienung                    | 29  |
| Bestimmungsgemäße Verwendung | . 5 |
| Betrieb                      | 41  |
| Betriebssicherheit           | . 6 |
| Betriebsstundenüberwachung   | 42  |
| Bezeichnungskontrolle        | 42  |
| Bluetooth                    | 43  |
|                              |     |

# С

| CIP               |   |   |  |   |   |   |   |   |   |   |   |   | • |   |  |  |   |   |   | <br>42 |
|-------------------|---|---|--|---|---|---|---|---|---|---|---|---|---|---|--|--|---|---|---|--------|
| Cleaning in place | • | • |  | • | • | • | • | • | • | · | • | • | • | • |  |  | • | • | • | <br>42 |

# D

| Dämpfung                       |
|--------------------------------|
| Datum einstellen               |
| Diagnose                       |
| Diagnoseliste 46               |
| Diagnosemeldungen              |
| anpassen                       |
| Kommunikationsschnittstelle 45 |
| Leuchtdioden                   |
| Vor-Ort-Anzeige 45             |
| Dokumentation                  |

# Ε

| Eingang                            |    |
|------------------------------------|----|
| Messgrößen                         | 51 |
| Eingangstypen                      | 51 |
| Elektrischer Anschluss             | 21 |
| Elektromagnetische Verträglichkeit | 54 |
| Energieversorgung                  | 53 |
| Versorgungsspannung                | 53 |
| Entsorgung                         | 48 |
| Ereignislogbuch                    | 46 |
|                                    |    |

# F

| -                  |    |
|--------------------|----|
| Fachpersonal       | 5  |
| Firmware           | 46 |
| Firmware-Update    | 46 |
| Freischaltcodes    | 50 |
| Funktionskontrolle | 38 |
|                    |    |

| Gewicht                                                                           |
|-----------------------------------------------------------------------------------|
| <b>H</b><br>HART                                                                  |
| IInbetriebnahme38Installationskontrolle38IT-Sicherheit6                           |
| <b>J</b><br>Justageüberwachung                                                    |
| KKabelklemmen24Kabelquerschnitt53Kalibriermethoden42Kalibrierung41, 47Kontrolle38 |
| L<br>Lagerungstemperatur                                                          |
| M<br>Messbereiche                                                                 |
| Messparameter    8      Montage    11      Montagebedingungen    11               |
| Messparameter                                                                     |
| Messparameter                                                                     |
| Messparameter                                                                     |

| Kalibrierung          | 41 |
|-----------------------|----|
| Diagnose              |    |
| Diagnoseeinstellungen | 46 |

| Liquiline | CM42B |
|-----------|-------|
|-----------|-------|

| Diagnoseliste                                                                                                    |
|----------------------------------------------------------------------------------------------------|
| Verbindungseinstellungen/Bluetooth       43         Produkt identifizieren       9         Produktaufbau       7         Produktbeschreibung       7         Produktsicherheit       6         Protokollspezifische Daten       52 |
| R<br>Reinigung                                                                                                    |
| <b>S</b><br>Schutzart                                                                                                    |
| Arbeitssicherheit5Betrieb6Sicherheitshinweise5Simulation46Software50Squawk43Stabilitätskriterien41Sterilisation43Störungsbehebung45Allgemeine Störungsbehebungen45Diagnoseinformationen45Stromausgang43Symbole43                   |
| TTechnische DatenAusgangEingangKonstruktiver AufbauProtokollspezifische DatenUmgebung54Typenschild                                                                                                    |
| <b>U</b><br>Uhrzeit einstellen                                                                                                    |
| V<br>Verbindung                                                                                                    |
| <b>W</b><br>Warenannahme                                                                                                    |

| Warnhinweise     | 4  |
|------------------|----|
| Wartung          | 47 |
| Wartungsarbeiten | 47 |
| Werkstoffe       | 54 |
|                  |    |
| Ζ                |    |

# 

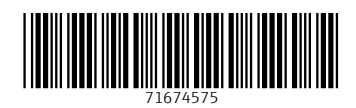

www.addresses.endress.com

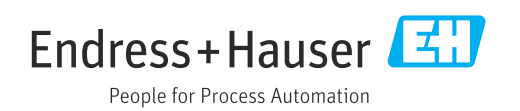